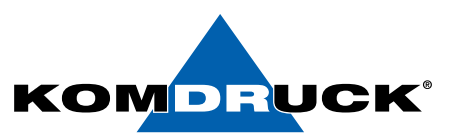

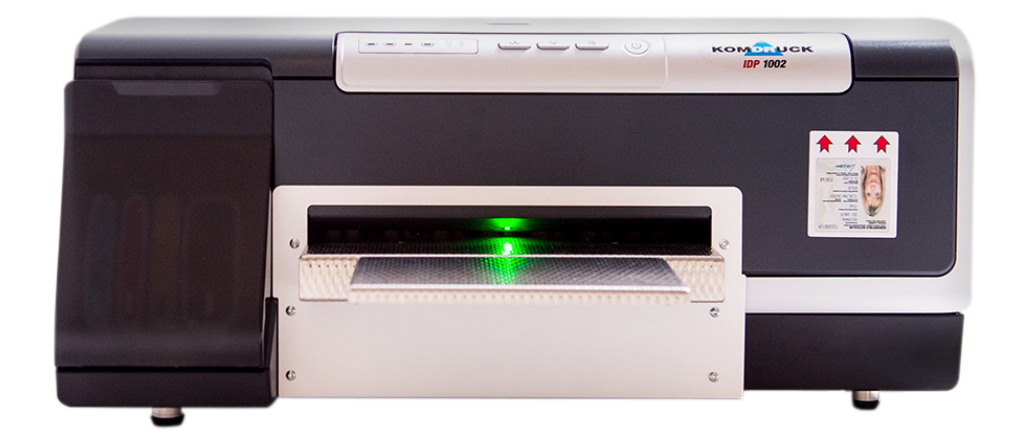

# **IDP-1000 Serie**

(Ink-Document-Printer)

# Handbuch

shop.komdruck.de · komdruck.de

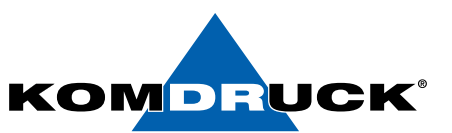

#### KOMDRUCK IDP-1000 Serie (Ink-Document-Printer)

#### 2. Auflage, März 2019 Copyright 2019 **KOMDRUCK AG**

Hinweis

Die in diesem Handbuch enthaltenen Informationen können ohne vorherige Ankündigung geändert werden!

**KOMDRUCK** gibt keinerlei Gewährleistungen:

- hinsichtlich dieses Informationsmaterials
- auf stillschweigende Gewährleistungen bezüglich der Marktgängigkeit oder der Eignung für einen bestimmten Zweck
- für Fehler oder Folgeschäden im Zusammenhang mit der Bereitstellung, Leistung oder Verwendung dieser Unterlagen
- für Fehler oder Folgeschäden im Zusammenhang mit dem Betrieb des Druckers.

Ohne die vorherige schriftliche Zustimmung der **KOMDRUCK AG** darf dieses Handbuch weder vollständig noch teilweise fotokopiert, vervielfältigt oder in eine andere Sprache übersetzt werden.

Warenzeichen

Microsoft<sup>®</sup>, MS-DOS und Windows sind eingetragene Warenzeichen der Microsoft Corporation.

Adobe und Acrobat sind eingetragene Warenzeichen von Adobe Systems Incorporated.

KOMDRUCK® ist ein eingetragenes Warenzeichen der KOMDRUCK AG.

# DRUCKERMANUFAKTUR SEIT 1997

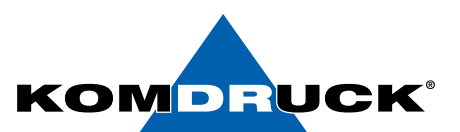

# Inhaltsverzeichnis

# Seite

| 1. L | ieferum   | ıfang                                                 | 4     |
|------|-----------|-------------------------------------------------------|-------|
| 2. C | rucker    | vorbereiten                                           | 4     |
| 3. C | en Druc   | cker betriebsbereit machen                            | . 4-5 |
| 4. C | ruckköp   | pfe einsetzen                                         | .6-8  |
| 5. T | intenpa   | tronen einsetzen                                      | 9     |
| 6. B | edienfe   | eld10                                                 | )-11  |
| 7. L | ED'S      |                                                       | 11    |
| 8. T | reiber in | nstallieren                                           | 12    |
|      | 8.1.1.    | Anleitung BDR Treiber Installation12                  | 2-15  |
|      | 8.1.2.    | Anleitung Treiber Installation 1000 Serie16           | 5-19  |
|      | 8.1.3.    | Anleitung Treiber Installation 1000 Serie mit Setup20 | )-24  |
|      | 8.1.4.    | Anleitung Standard Treiber Anpassung25                | 5-29  |
|      | 8.1.5.    | Anleitung Treiber Deinstallation                      | )-31  |
|      | 8.1.6.    | Änderungen im BDR Treiber                             | 32    |
| 9.   | Funktic   | onen der Toolbox                                      | 33    |
| 10.  | Bestelli  | informationen                                         | 34    |

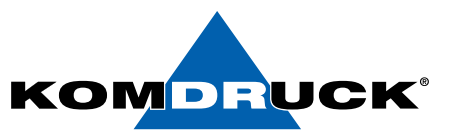

# 1. Lieferumfang

#### Lieferumfang des KOMDRUCK IDP-1000 Serie.

Ihr Drucker wird in einem Karton mit folgendem Inhalt geliefert:

- KOMDRUCK IDP 1000 Serie Drucker
- Verlängerung Dokumentenauflage
- Netzteil
- 1 Set Druckköpfe
- 1 Set Tintenpatronen
- Erste Schritte (Kurzanleitung)

Wichtiger Hinweis:

# Verpackung bitte aufbewahren. Rücksendung des Druckers für Service- oder Reparaturzwecke nur im Originalkarton.

Eventuelle Schäden melden Sie bitte an die KOMDRUCK AG. Sollte der Verpackungsinhalt nicht vollständig sein, wenden Sie sich an Ihren Händler oder direkt an die Firma KOMDRUCK AG.

# 2. Drucker vorbereiten

- Stellen Sie den Drucker an einen geeigneten Platz, d. h. der Drucker muss vor direkter Sonneneinstrahlung, Hitze, Kälte, Feuchtigkeit und Staub geschützt sein.
- Die Stellfläche muss fest, waagerecht und stabil sein.
- Stellen Sie sicher, dass hinter dem Drucker genügend Platz ist.

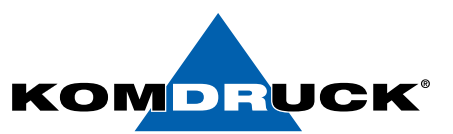

# 3. Drucker betriebsbereit machen

1. Den Gehäusedeckel öffnen.

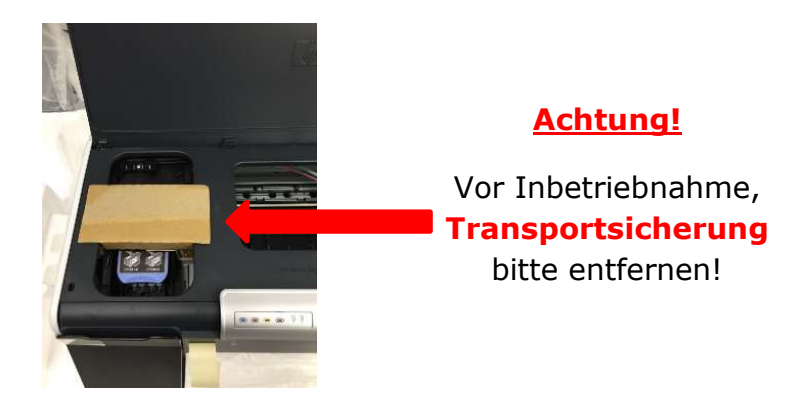

2. Den Gehäusedeckel wieder schließen.

### Netzteil anschließen

Das Anschlussfeld befindet sich auf der Rückseite des Druckers im linken Bereich. Bitte den blauen Netzteilstecker in die obere Buchse einführen. Sobald das Netzteil mit dem Stromnetz verbunden ist, bitte den Drucker einschalten.

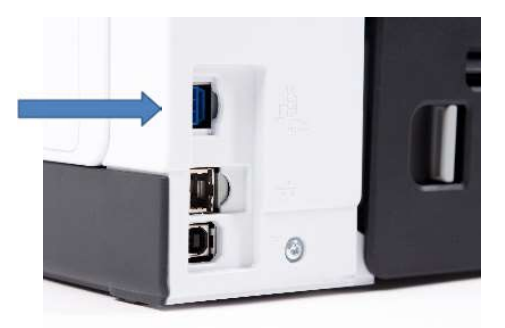

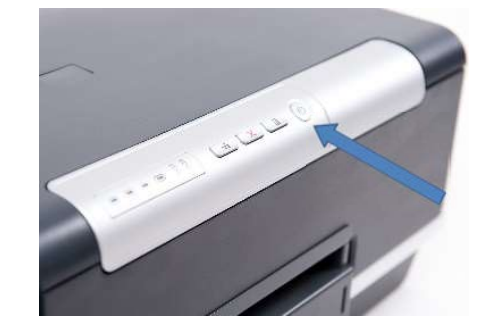

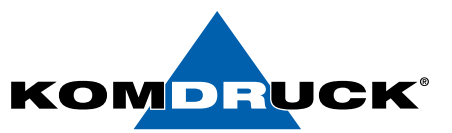

# 4. Druckköpfe einsetzen

1. Den Gehäusedeckel öffnen.

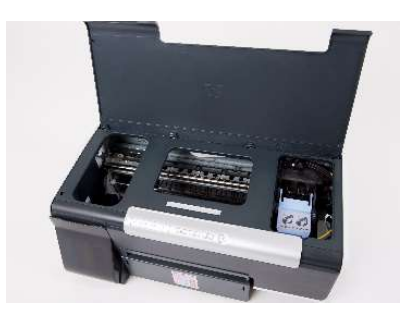

- 2. ACHTUNG: Der Druckkopf-Schlitten fährt bei Erstinstallation des Druckers automatisch nach ganz links in die Serviceposition und bleibt dann stehen. → weiter mit Punkt 4.
- 3. <u>NUR bei jedem weiteren Druckkopfwechsel</u>, muss man die Fortführungs-Taste drücken und gedrückt halten bis der Druckkopf-Schlitten ganz links in die Serviceposition fährt und stehen bleibt.

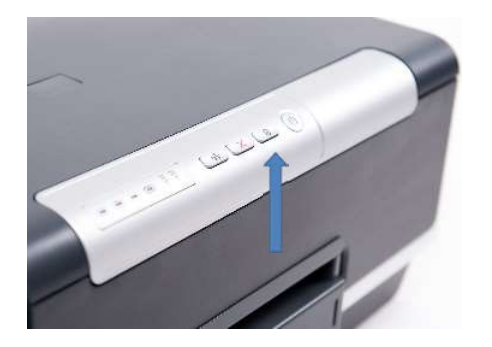

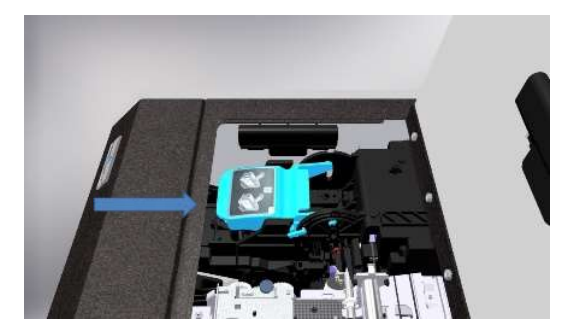

4. Die Druckkopf-Verriegelung hochklappen.

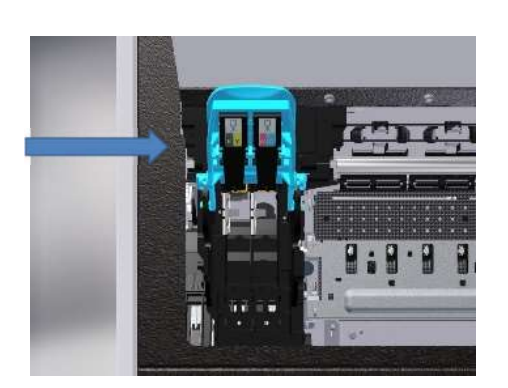

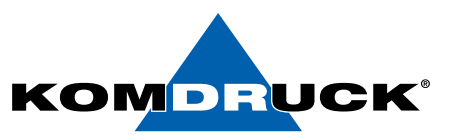

5. Druckköpfe vor dem Einsetzen in den Drucker bitte unbedingt mehrmals schütteln!

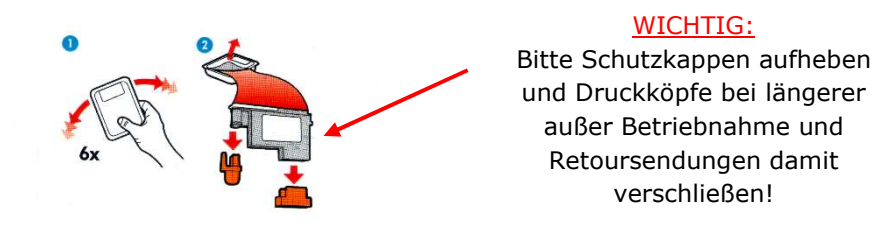

6. Anschließend die zwei Druckköpfe entsprechend einsetzen. "KY steht für schwarz-gelb und MC für magenta-cyan".

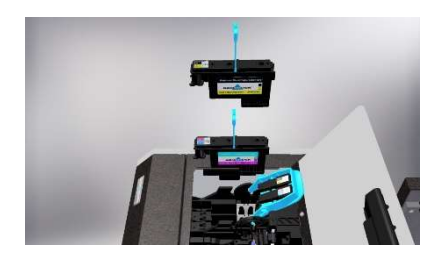

7. Die Druckkopf-Verriegelung herunterklappen und den Gehäuse-Deckel schließen.

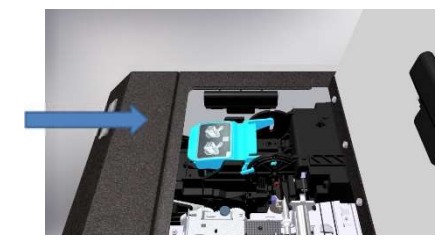

#### **<b>HINWEIS:**

Bitte berücksichtigen Sie, dass die Initialisierungsphase bei Erstinstallation bis zu 15 Minuten dauern kann.

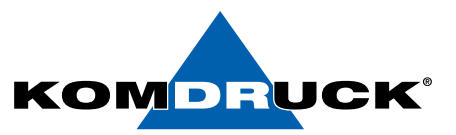

#### #Wichtiger Hinweis: Lebensdauer Druckköpfe!!!

Sehr geehrter Kunde,

um eine ständige Druckbereitschaft mit bestmöglicher Druckqualität zu gewährleisten, sowie die Lebensdauer der Druckköpfe zu erhöhen, empfehlen wir den Drucker stets eingeschaltet zu lassen und **<u>nicht</u>** auszuschalten.

Dadurch wird sichergestellt, dass der Drucker anhand einer automatischen Routine die Verfügbarkeit aller Druckdüsen überprüft und stets einsatzbereit hält.

In diesem Stand-By Betrieb beträgt die Leistungsaufnahme ca. 6,2 W.

Wir weisen darauf hin, dass lange Standzeiten (> 2 Wochen) im ausgeschalteten Zustand (grüne Bereitschaftstaste ist aus) zur Eintrocknung der Tinte und zu verstopften Düsen in den Druckköpfen führen können, mit dem Ergebnis einer unbefriedigenden Druckqualität.

Um wieder einwandfreie Ausdrucke zu erhalten sind in diesem Fall ein- oder mehrmalig, wiederkehrende Reinigungsprozesse notwendig (siehe Toolbox / Service Menü). Sollte dies zu keinem zufriedenstellenden Druckbild führen, müssen die Druckköpfe ausgetauscht werden.

Weiterhin treffen wir Vorkehrungen gegen das Verstopfen der Düsen, in dem die Druckköpfe auf einer Dichtung geparkt werden. Deshalb ist es wichtig, dass diese nach dem Drucken die Parkposition zuverlässig erreichen. Sollten Sie den Drucker ausschalten, ist stets der "Aus"-Knopf zu nutzen (grüne Bereitschaftstaste). Die Stromzufuhr sollte erst getrennt werden, wenn das Gerät ganz zur Ruhe gekommen ist.

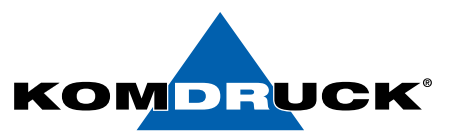

# 5. Tintenpatronen einsetzen

Zum Einsetzen der Tintenpatronen öffnen Sie bitte die Druckpatronen-Klappe vollständig.

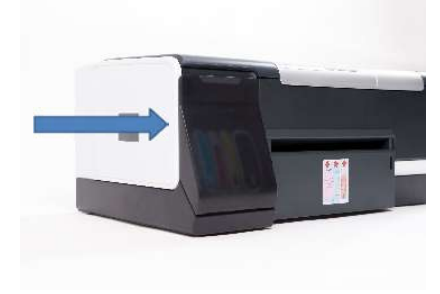

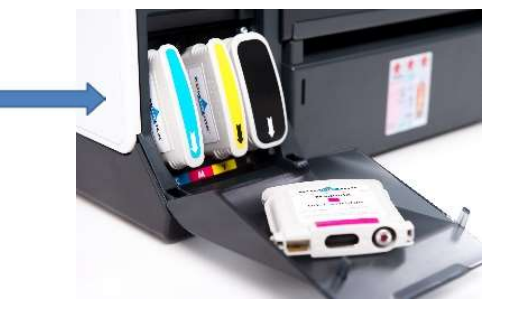

Anschließend die Tintenpatronen analog der dafür vorgesehenen Steckplätze einsetzen. Die Felder sind entsprechend farblich gekennzeichnet. Der Richtungspfeil muss dabei immer nach unten zeigen.

Nachdem die Druckköpfe und Tintenpatronen eingesetzt sind, macht der Drucker seine Initialisierung. Dieser Vorgang geschieht vollautomatisch und wiederholt sich nach jedem Wechsel der Druckköpfe bzw. nach dem Wechseln der Tintenpatronen.

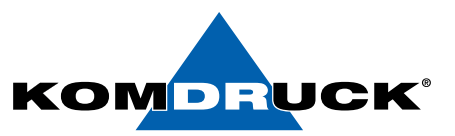

# 6. Bedienfeld

#### Erläuterung der Druckertasten

Über die Druckertasten können Sie den Drucker ein- und ausschalten, einen Druckauftrag abbrechen, einen Druckauftrag neu starten, Papiereinzug und Papierauszug bedienen.

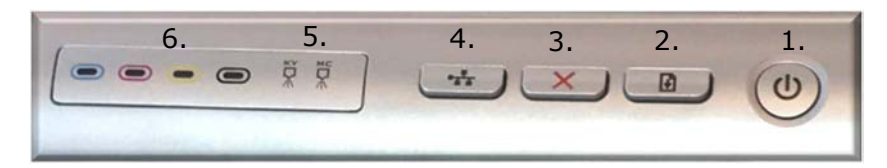

1. Ein-/Ausschalttaste:

Drucker wird mit dieser Taste ein- und ausgeschaltet.

Nach dem Drücken der Taste, beginnt der Drucker mit seiner Initialisierung  $\rightarrow$  LED blinkt (Drucker beschäftigt).

Es dauert einige Sekunden bis der Drucker funktionsbereit ist  $\rightarrow$  LED leuchtet (Drucker bereit).

Wir empfehlen den Drucker stets eingeschaltet zu lassen und nicht auszuschalten!

2

Fortführungstaste:

LED leuchtet gelb  $\rightarrow$  Probleme beim Papierhandling. Der letzte Druckjob konnte nicht korrekt ausgeführt werden  $\rightarrow$  Papier korrekt einlegen und Fortführungstaste drücken.

# 3. Abbruchtaste:

Durch das Drücken der Abbruchtaste wird der aktuelle Druckjob im Druckerpuffer abgebrochen.

# 4. Load / Unload-Taste (Netzwerksymbol):

LOAD: Sobald der Drucker im vorderen Schacht Papier erkannt hat, lässt sich durch Drücken der Taste das Papier bis zur Druckposition einziehen. (siehe auch Preload-Funktion)

UNLOAD: Durch erneutes Drücken der Taste wird das Dokument wieder ausgegeben.

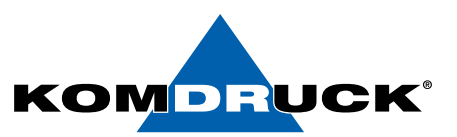

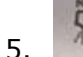

### Status LED für Druckköpfe:

Leuchtet die zugehörige LED des Druckkopfes  $\rightarrow$  Verschleißgrad des Druckkopfes wird bald erreicht  $\rightarrow$  Bitte Ersatzdruckkopf bereitlegen.

Blinkt die zugehörige LED des Druckkopfes wird der Druckvorgang unterbrochen  $\rightarrow$  Verschleißgrad des Druckkopfes erreicht, Drucker kann nicht mehr drucken  $\rightarrow$  Bitte entsprechenden Druckkopf austauschen.

Leuchtet die zugehörige LED der Farbe  $\rightarrow$  geringer Tintenstand der angezeigten Farbe  $\rightarrow$  Bitte Ersatzpatrone bereitlegen.

Blinkt die zugehörige LED der Farbe wird der Druckvorgang unterbrochen  $\rightarrow$  Tinten leer  $\rightarrow$  Bitte Tintenpatrone austauschen.

# 7. LED`s

#### Erläuterung der farbigen LED Anzeige im Druckerschacht.

Über die 4 farbigen LED's können Sie erkennen, in welchem Druckstatus sich der Drucker befindet.

#### **1. GRÜN:**

Die LED im Drucker leuchtet grün, sobald der Drucker eingeschaltet wird  $\rightarrow$  Papiereinzug ist bereit. Nach ca. 3 min ohne Nutzung erlischt die LED  $\rightarrow$  Drucker befindet sich im ECO-Mode.

#### **2. WEIß:**

Die LED im Drucker leuchtet weiß, sobald der Druckersensor das Papier erkannt hat.

Die LED im Drucker blinkt weiß, nach Beendigung des Druckauftrages  $\rightarrow$  Papier kann entnommen werden.

#### 3. BLAU:

Die LED leuchtet blau, wenn Papier im Drucker eingezogen wird und druckbereit im Drucker liegt.

Die LED im Drucker leuchtet blau. (während des Druckens)

#### 4. ROT:

Sollte die LED im Drucker rot leuchten, liegt eine mechanische Störung des Druckers vor. Bitte setzen Sie sich mit unserer Service-Hotline unter

Tel. 06253-202 56 118 in Verbindung!

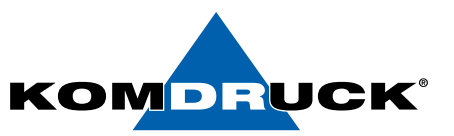

## 8. Treiberinstallation

Bitte laden Sie sich den aktuellen KOMDRUCK IDP-Treiber auf der Internetseite <u>www.komdruck.de</u> unter dem Reiter Support / Download Portal herunter.

### 8.1.1 Anleitung BDR Treiber Installation

#### Navigation zu "Druckverwaltung"

1. Wählen Sie "Drucker

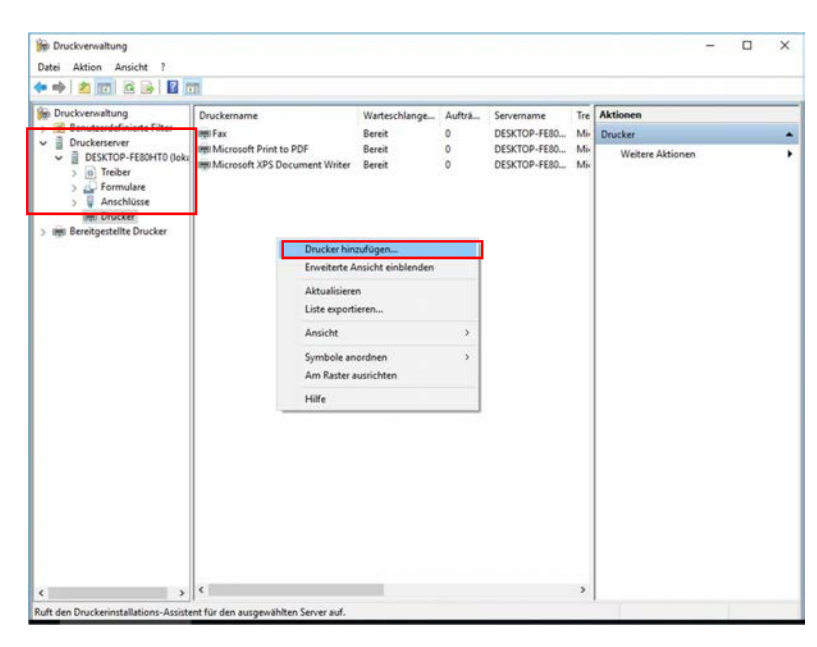

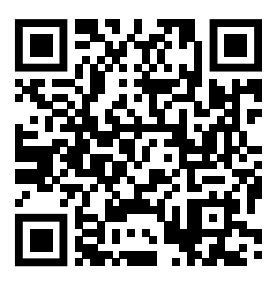

### **Download Portal**

2. Wählen Sie ihre Installationsmethode via **USB** oder **Netzwerk** (Im Beispiel wählen wir USB)

| Druckverwaltung  Benutzerdefinierte F  Druckerserver  BRSKTOR-FFRDH | ilter          | Druckername<br>Im Fax<br>Im Microsoft Print to PDF                                                                 | Warteschlange<br>Bereit<br>Bereit                                                                                                    | Aufträ<br>0<br>0                                                                                                    | Servername<br>DESKTOP-FE80<br>DESKTOP-FE80                                                                                                    | Tre<br>Mi-<br>Mi- | Aktionen<br>Drucker<br>Weitere Aktionen |
|---------------------------------------------------------------------|----------------|----------------------------------------------------------------------------------------------------|----------------------------------------------------------------------------------------------------|----------------------------------------------------------------------------------------------------|----------------------------------------------------------------------------------------------------|-------------------|-----------------------------------------|
| Drucker     Bereitgesteilte Dru                                     | Druci<br>V     | zwerkdruckerinstallations-Assistent<br>kerinstallation<br>Wählen Sie eine Installationsmethode aus.<br>Netzwerk    | (manue                                                                                                    | lle IP /                                                                                                    | Adresseing                                                                                                    | jał               | x<br>pe)                                |
| USB —►                                                              | O Ei           | as Netzwerk nach Druckern durchsuche<br>nen neuen TCP/IP- oder Webdienste-D<br>euen Drucker unter Verwendung eines | rucker über IP-A                                                                                                    | esse oder i                                                                                                    | Hostnamen hinzufüj                                                                                                    | pen               | <b></b>                                 |
|                                                                     | O <sub>D</sub> | urhanderen Anschlusses hinzufügen:<br>euen Anschluss sotellen und einen neu<br>rucker hinzufügen:                  | LPT1: (Dn<br>LPT2: (Dn<br>LPT2: (Dn<br>COM2: (S<br>COM2: (S<br>COM3: (S<br>COM4: (S<br>FILE: (Aus<br>IR (Lokale<br>POPTRPC<br>USB002 (0<br>USB002 (0 | ickeranschl<br>ickeranschl<br>ickeranschl<br>erieller Anse<br>erieller Anse<br>erieller Anse<br>gabe in Dat<br>in Port)<br>MPT- (Loke<br>inveller Dri<br>inveller Dri<br>inveller | uss)<br>uss)<br>uss)<br>uss)<br>thluss)<br>thluss)<br>thluss)<br>thluss)<br>thluss)<br>et writeiten)<br>use Port)<br>interport for USB)<br>uckerport for USB) |                   |                                         |

HINWEIS: Die Virtuellen USB Port sind abhängig von den bisher per USB angeschlossenen Geräte. Diese können von PC zu PC unterschiedlich sein!

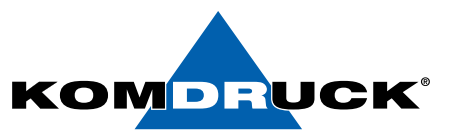

#### 3 Wählen Sie "einen neuen Treiber

| Netzwerkdruckerinstallations-Assistent                      | ×             |
|-------------------------------------------------------------|---------------|
| Druckertreiber                                              |               |
| Wählen Sie einen Treiber für den neuen Drucker aus.         |               |
| 🔿 Druckertreiber verwenden, den der Assistent ausgewählt ha | at            |
| Es kann kein kompatibler Treiber gefunden werden.           |               |
| O Einen bereits auf dem Computer vorhandenen Druckertreib   | per verwenden |
| Microsoft Print To PDF                                      |               |
| Einen neuen Treiber installieren                            |               |
|                                                             |               |
|                                                             |               |
|                                                             |               |
|                                                             |               |

#### 4. Wählen Sie "Datenträger"

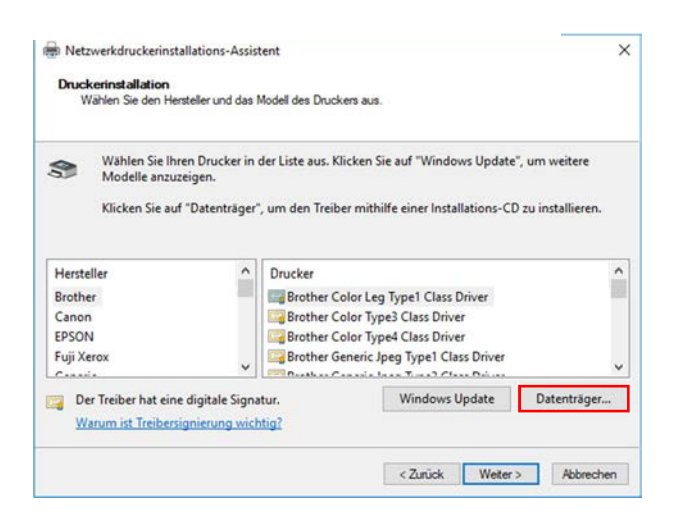

#### 5. Wählen Sie "Durchsuchen"

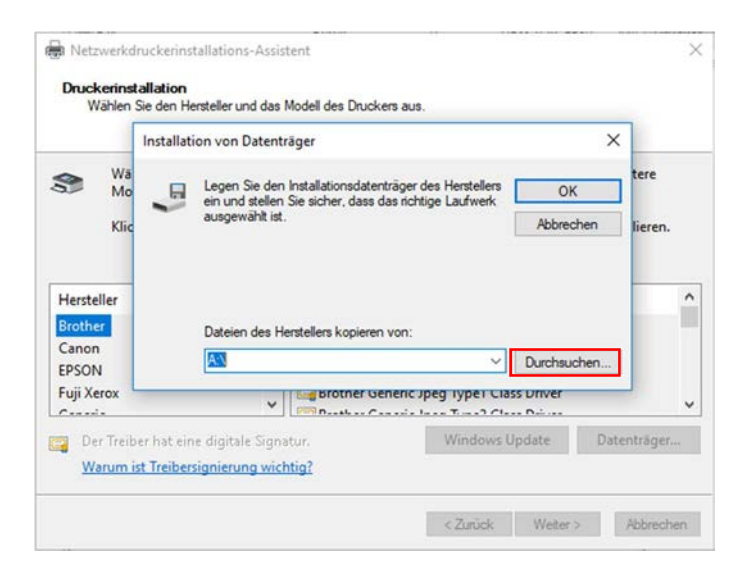

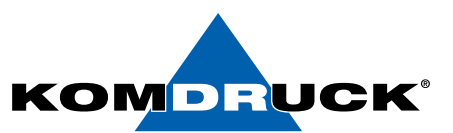

6. Wählen Sie nun ihren **Speicherort** des Treibers und öffnen Sie die "IDP1000\_BDR" **NICHT** die DOT4

| Suchan in:     | E file     |                                                    |                  |                         |
|----------------|------------|----------------------------------------------------|------------------|-------------------------|
| Sochen III.    | Name       | ^                                                  | Ānderungsdatum   | Typ                     |
| *              | IDP1000 1  | RDR                                                | 05 11 2018 14:24 | Setun-Inf               |
| Schnellzugriff | DP1000_    | BDR-DOT4                                           | 05.11.2018 14:24 | Setup-Inf               |
|                |            |                                                    |                  |                         |
| Desktop        |            |                                                    |                  |                         |
|                |            |                                                    |                  |                         |
| Bibliotheken   |            |                                                    |                  |                         |
|                |            |                                                    |                  |                         |
| Dieser PC      |            |                                                    |                  |                         |
|                |            |                                                    |                  |                         |
|                | ۲.         |                                                    |                  | >                       |
| Netzwerk       | Dateiname: | IDP1000_BDR                                        | ~                | Öffnen                  |
|                |            | Construction of the Association of the Association |                  | No. of Concession, Name |

7. "KOMDRUCK IDP 1002 BDR" auswählen

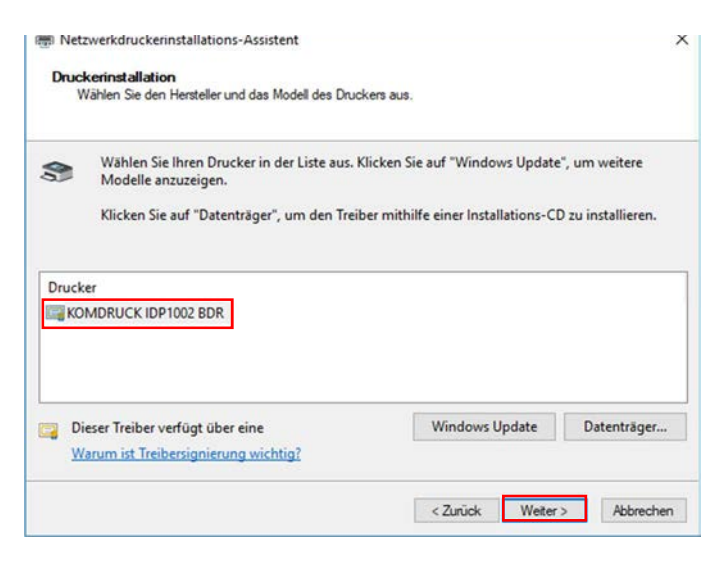

8. Nach **<u>Bedarf</u>** den Drucker freigeben oder

| Druckername:   | KOMDRUCK IDP1002 BDR | 1 |
|----------------|----------------------|---|
| Drucker freige | ben                  |   |
| Freigabename:  | KOMDRUCK IDP1002 BDR |   |
| Standort       |                      |   |
| Kommentar:     |                      |   |
|                |                      |   |
|                |                      |   |

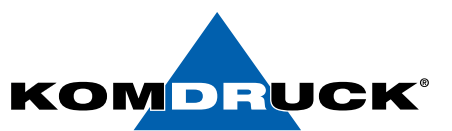

#### 9. Hier nochmal eine Übersicht der festgelegten

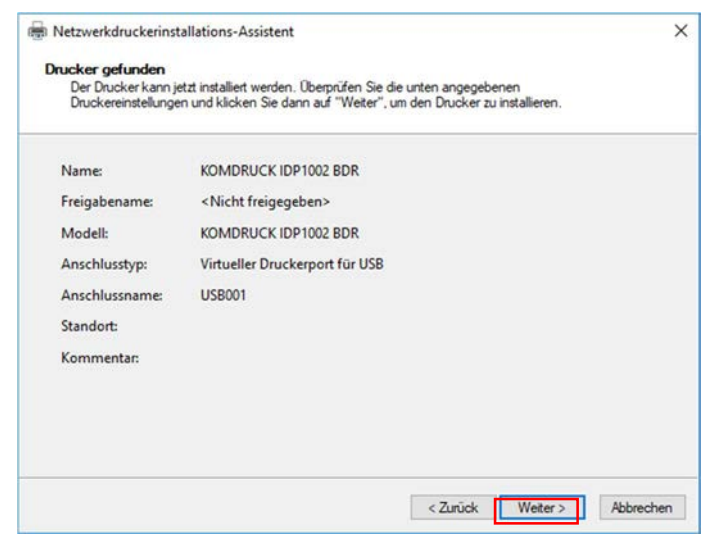

#### 10. Treiberinstallation erfolgreich

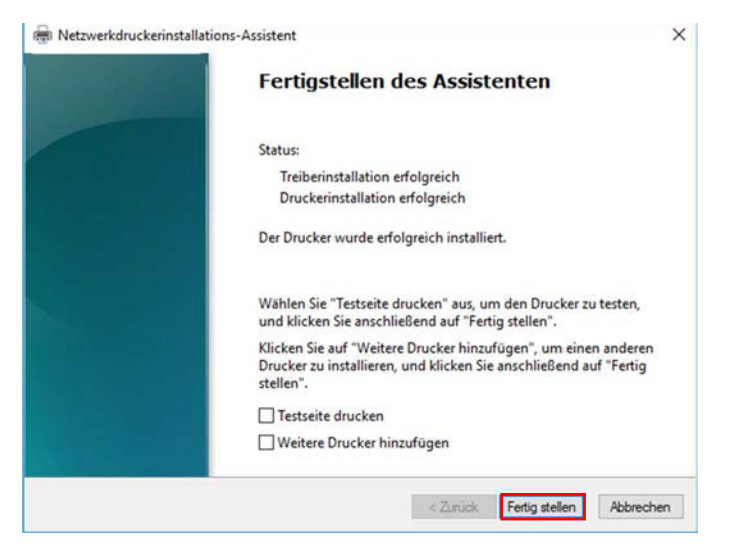

#### 11. Drucker ist nun als "KOMDRUCK IDP 1002 BDR"

| • • • 2 • 4 • • •     | 1                             |               |        |              | -   | percent of the second second se |  |
|-----------------------|-------------------------------|---------------|--------|--------------|-----|----------------------------------------------------------------------------------------------------|--|
| Druckverwaltung       | Druckername                   | Warteschlange | Aufträ | Servername   | Tre | Aktionen                                                                                                    |  |
| Druckersenier         | 博 Fax                         | Bereit        | 0      | DESKTOP-FE80 | Mi  | Drucker                                                                                                    |  |
| DESKTOP-FESCHTO (loka | KOMDRUCK IDP1002 8DR          | Bereit        | 0      | DESKTOP-FE80 | KC  | Weitere Aktionen                                                                                                    |  |
| a Treiber             | Microsoft Print to PDF        | Bereit        | 0      | DESKTOP-FE80 | Ma  | KOMORINCK IDR1002 RDR                                                                                                    |  |
| > Pormulare           | Microsoft APS Document Writer | pereit        | 0      | DESKTOP-FEBU | Mo  | NOMOROCK IDP TOLE BOR                                                                                                    |  |
| inn Drucker           |                               |               |        |              |     |                                                                                                    |  |

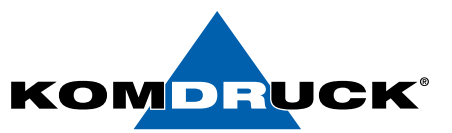

# 8.1.2. Anleitung Treiber Installation 1000 Serie

#### Navigation zu "Druckverwaltung"

1. Wählen Sie "Drucker hinzufügen"

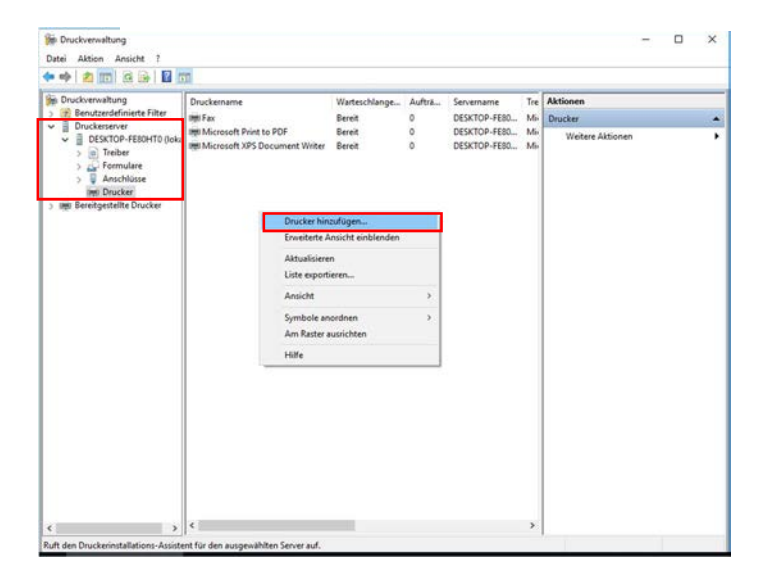

2. Wählen Sie ihre Installationsmethode via **USB** oder **Netzwerk** (Im Beispiel wählen wir USB)

| <ul> <li>Druckerserver</li> <li>DESKTOP-FERDE</li> </ul> | Bere Bere Bere Bere Bere Bere Bere Bere                                                                      | eit 0 DESKTOP-FE80 Min Drucker<br>eit 0 DESKTOP-FE80 Min Weitere Aktionen                                                                                                    | 3 |
|----------------------------------------------------------|----------------------------------------------------------------------------------------------------|----------------------------------------------------------------------------------------------------|---|
| Anschlüsse     Drucker     Bereitgestellte Druc          | Netzwerkdruckeninstallations-Assistent     Druckerinstallation     Wählen Sie eine Installationsmethode aus. | ×<br>etzwerk (manuelle IP Adresseingabe)<br>/                                                                                                    |   |
|                                                          | O Das Netzwerk nach Druckern durchsuchen<br>O Einen neuen TCP/IP- oder Webdienste-Drucke                     | ser über IP-Adrese oder Hostnamen hinzufügen                                                                                                    |   |
| USB 🛶                                                    | Neuen Drucker unter Verwendung eines<br>vorhandenen Anschlusses hinzufügen:                                  | LPT1: (Druckeranschluss)                                                                                                    |   |
|                                                          | Neuen Anschluss enstellen und einen neuen<br>Drucker hinzufügen:                                             | (PT I: (Druckenschluss)     (PT2; (Druckenschluss)     (PT3; (Druckenschluss)     (CMH; (Sereller Anschluss)     (CMH; (Sereller Anschluss)     (CMH; (Sereller Anschluss)     (CMH; (Sereller Anschluss)     (CMH; (Sereller Anschluss)     (CMH; (Sereller in Date unmiltern)     R. (Listater Part)     PT2; (Drucket Part) |   |

HINWEIS: Die Virtuellen USB Ports sind abhängig von den bisher per USB angeschlossenen Geräten. Diese können von PC zu PC unterschiedlich sein!

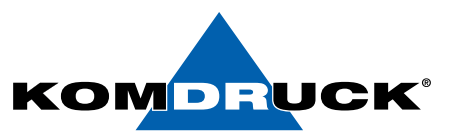

#### 3. Wählen Sie "einen neuen Treiber

| Netzwerkdruckerinstallations-Assistent                                | × |
|-----------------------------------------------------------------------|---|
| Druckertreiber<br>Wählen Sie einen Treiber für den neuen Drucker aus. |   |
| O Druckertreiber verwenden, den der Assistent ausgewählt hat          |   |
| Es kann kein kompatibler Treiber gefunden werden.                     |   |
| C Einen bereits auf dem Computer vorhandenen Druckertreiber verwenden |   |
| Microsoft Print To PDF                                                |   |
| Einen neuen Treiber installieren                                      |   |
|                                                                       |   |
|                                                                       |   |
|                                                                       |   |
|                                                                       |   |
|                                                                       |   |

#### 4. Wählen Sie "Datenträger"

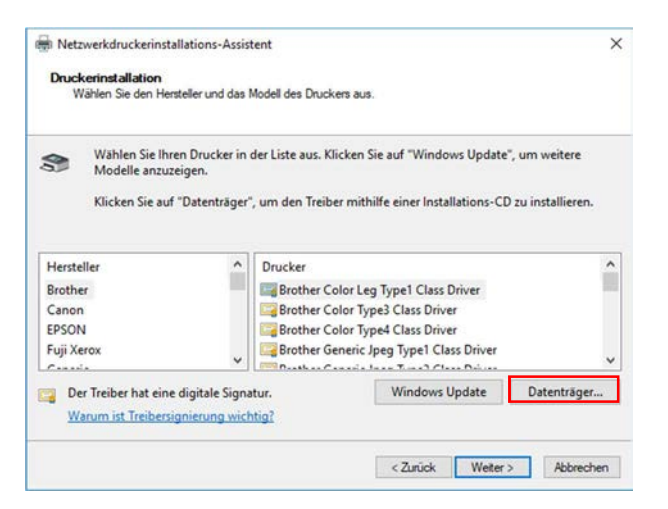

#### 5. Wählen Sie "Durchsuchen"

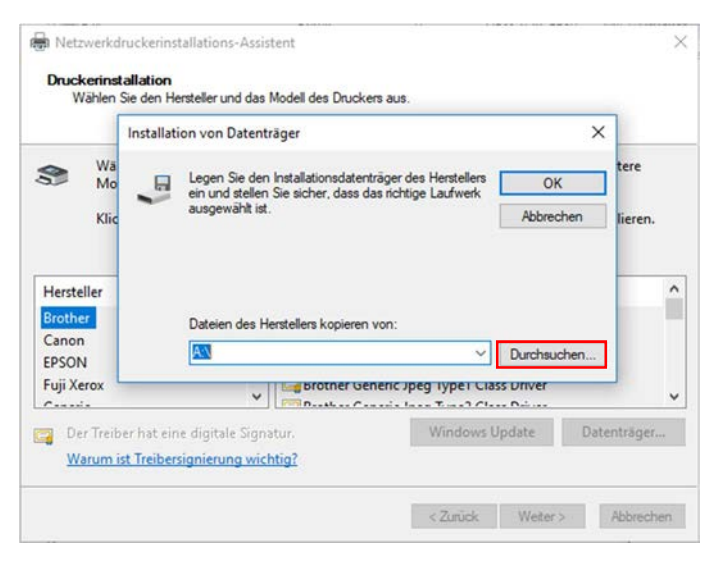

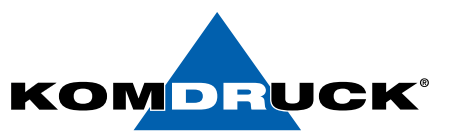

6. Wählen Sie nun den **Speicherort** des Treibers und öffnen Sie die "IDP1000.inf" **NICHT** die DOT4

| Datei such    | en          |                     |                  | ×         |
|---------------|-------------|---------------------|------------------|-----------|
| Suchen in     | n: 64bit    |                     | - 🗿 🎓 📴 🖬        |           |
| 4             | Name        | ^                   | Änderungsdatum   | Тур       |
| ×             | E IDP1000.i | nf                  | 17.01.2019 14:33 | Setup-Inf |
| chnellzugriff | E IDP1000-  | DOT4.inf            | 17.01.2019 14:33 | Setup-Inf |
| Desktop       |             |                     |                  |           |
| Bibliotheken  |             |                     |                  |           |
| Dieser PC     |             |                     |                  |           |
| 1             | 4           |                     | _                | >         |
| Netzwerk      | Dateiname:  | IDP1000.inf         | ~                | Offnen    |
|               | Detailer    | Part I Frank Street |                  |           |

#### 7. "KOMDRUCK IDP 1004" auswählen

| Netzwo<br>Drucker<br>Wäł | erkdruckerinstallations-Assistent<br>rinstallations-Assistent<br>Ien Sie den Hersteller und das Modell des Dru                    | ckers aus.                                                                     |                           | >                                  |
|--------------------------|----------------------------------------------------------------------------------------------------|--------------------------------------------------------------------------------|---------------------------|------------------------------------|
| <b>3</b>                 | Wählen Sie Hersteller und Modell des Dru<br>über einen Installationsdatenträger verfüg<br>kompatible Modelle, wenn der Drucker ni | ckers aus. Klicken Sie au<br>gen. Informieren Sie sich<br>cht aufgeführt wird. | uf "Datentra<br>im Drucke | äger", wenn Sie<br>erhandbuch über |
| Drucker                  | DRUCK IDP1001<br>DRUCK IDP1002<br>DRUCK IDP1003<br>DRUCK IDP1004                                                                  |                                                                                |                           |                                    |
| Diese                    | er Treiber verfügt über eine<br>Im ist Treibersignierung wichtig?                                                                 | Windows U                                                                      | lpdate                    | Datenträger                        |
|                          |                                                                                                    | < Zurück                                                                       | Weiter >                  | Abbrechen                          |

8. Nach <u>Bedarf</u> den Drucker freigeben oder umbenennen

| Druckername:  | KOMDRUCK IDP1004 |  |
|---------------|------------------|--|
| Drucker freig | ben              |  |
| Freigabename: |                  |  |
| Standort:     |                  |  |
| Kommentar:    |                  |  |
|               |                  |  |
|               |                  |  |

# DRUCKERMANUFAKTUR SEIT 1997

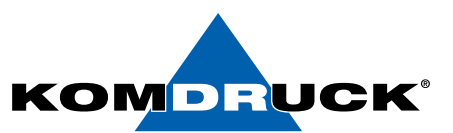

9. Hier nochmal eine Übersicht der festgelegten Einstellungen

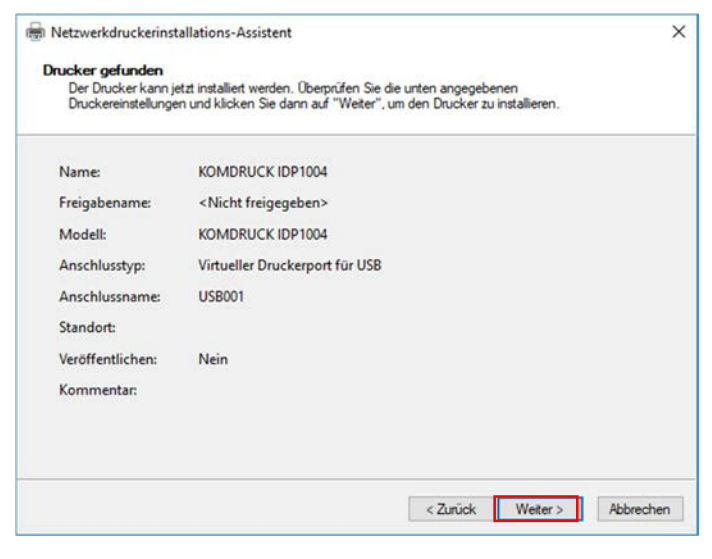

10. Treiberinstallation erfolgreich

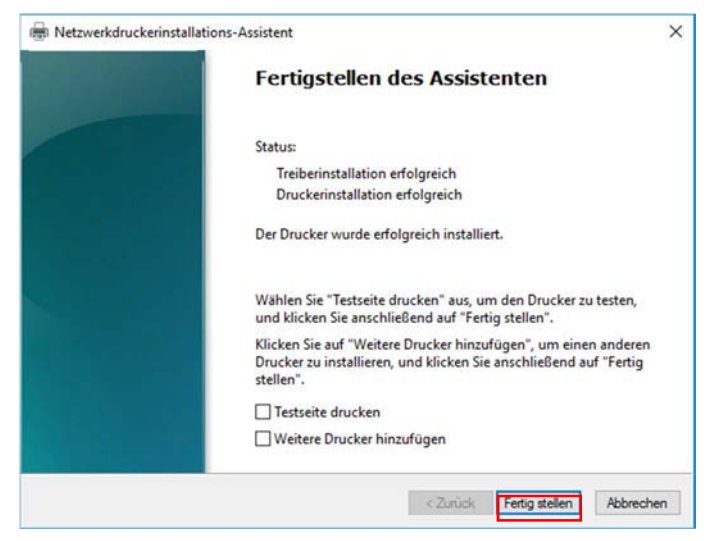

11. Drucker ist nun als "KOMDRUCK IDP 1004" installiert

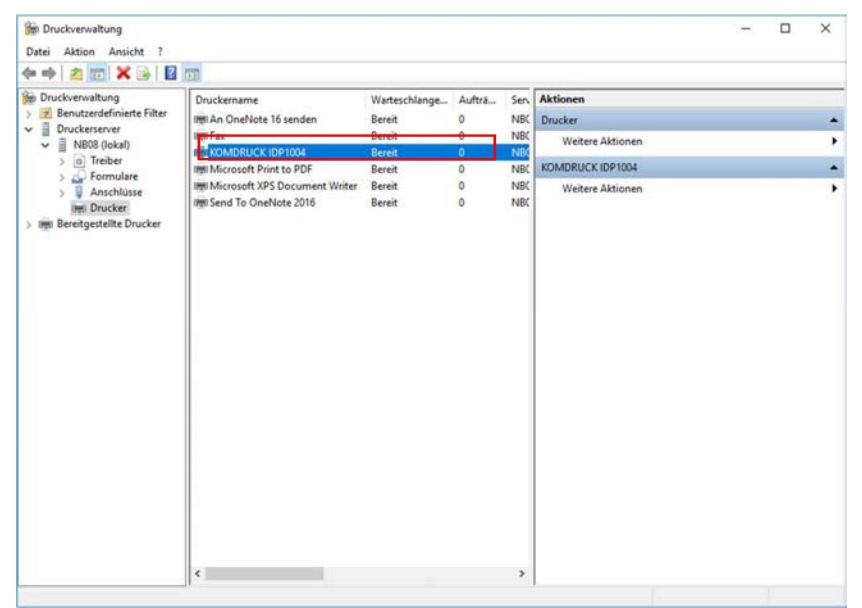

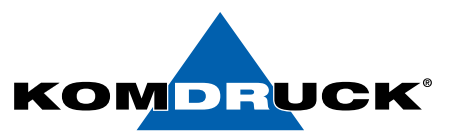

# 8.1.3 Anleitung Treiber Installation 1000 Serie mit Setup

1. Führen Sie die "Setup.exe" als Administrator aus

|                             | ADV           | senating scout south                |                              |                    |                     | -   |
|-----------------------------|---------------|-------------------------------------|------------------------------|--------------------|---------------------|-----|
| tei Start Freigeben         | Ansicht       | Verwalten                           |                              |                    |                     | ×.  |
| 🔿 👻 🛧 📙 > Dieser P          | C > Downloads | KOMDRUCK IDP1000 Serie Treiber > ID | P1000 Serie Standard > 64bit | ~ ô                | "64bit" durchsuchen | , p |
|                             | ^             | Name                                | Änderungsdatum               | Тур                | Größe               |     |
| * Schnellzugriff            |               | dpinst.xml                          | 17.01.2019 14:33             | XML-Dokument       | 3 KB                |     |
| Desktop                     | 1             | heatbe02.dll                        | 17.01.2019 14:33             | Anwendungserwe     | 6.405 KB            |     |
| Downloads                   | 1             | X hpatbx01.exe                      | 17.01.2019 14:33             | Anwendung          | 347 KB              |     |
| Cokumente                   | 1             | DIDP100 main.ini                    | 17.01.2019 14:33             | Konfigurationsein  | 3 KB                |     |
| E Bilder                    | 1             | IDP1000.CAB                         | 17.01.2019 14:33             | CAB-Datei          | 7.027 KB            |     |
| 58                          |               | Jidp1000.cat                        | 17.01.2019 14:33             | Sicherheitskatalog | 24 KB               |     |
| Diesec PC                   |               | @ IDP1000.inf                       | 17.01.2019 14:33             | Setup-Informatio   | 8 KB                |     |
| Anleitunn Treiber Installat | hon           | IDP1000_Res.dll                     | 17.01.2019 14:33             | Anwendungserwe     | 1.178 KB            |     |
| Anishing neiter instant     | aon ,         | IDP1000_String.dll                  | 17.01.2019 14:33             | Anwendungserwe     | 172 KB              |     |
| Aniedungen + Purs           |               | idp1000-dot4.cat                    | 17.01.2019 14:33             | Sicherheitskatalog | 8 KB                |     |
| IT_Abteilung                |               | DP1000-DOT4.inf                     | 17.01.2019 14:33             | Setup-Informatio   | 3 KB                |     |
| System32                    |               | 🍕 setup.exe                         | 17.01.2019 14:33             | Amwendung          | 1.022 KB            |     |
| ConeDrive                   |               | spsi500.cf_                         | 17.01.2019 14:33             | CFDatei            | 23 KB               |     |
| Dieser PC                   |               |                                     |                              |                    |                     |     |
| 3D-Objekte                  |               |                                     |                              |                    |                     |     |
| Eilder                      |               |                                     |                              |                    |                     |     |
| Desktop                     |               |                                     |                              |                    |                     |     |
| Dokumente                   |               |                                     |                              |                    |                     |     |
|                             |               |                                     |                              |                    |                     |     |
| 🔰 Musik                     |               |                                     |                              |                    |                     |     |
| I Midaas                    | ~             |                                     |                              |                    |                     |     |

2. Folgendem Assistenten folgen

| Komdruck IDP1000 Serie<br>Treiberinstallation!<br>Dieser Assistent lettet Sie durch die Treiberinstallation Ihres<br>Komdruck IDP100x. |
|----------------------------------------------------------------------------------------------------|
| Klicken Sie auf "Weiter", um den Vorgang fortzusetzen.                                                                                 |

3. Eine erfolgreiche Installation wird mit 2 grünen Haken angezeigt

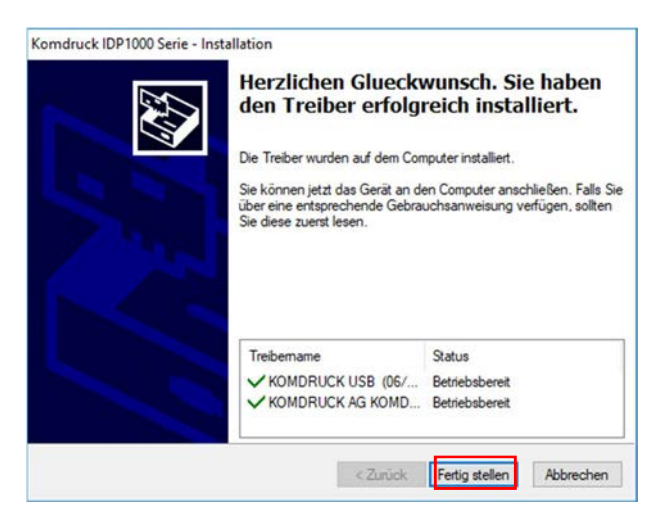

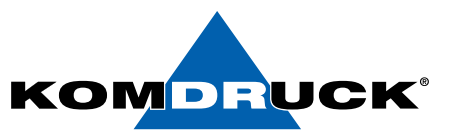

#### Navigation zu "Druckverwaltung"

4. Wählen Sie "Drucker hinzufügen"

| Druckverwaltung                                                                      | Druckername<br>Imi Fax                                          | Warteschlange<br>Bereit | Auftra | Servername<br>DESKTOP-FE80   | Tre<br>Mi- | Aktionen         |  |
|--------------------------------------------------------------------------------------|-----------------------------------------------------------------|-------------------------|--------|------------------------------|------------|------------------|--|
| Druckerserver     DESKTOP-FE80HT0 (lok     A Treiber     Anschlüsse     Imet Drucker | Imi Microsoft Print to PDF<br>Imi Microsoft XPS Document Writer | Bereit<br>Bereit        | 0      | DESKTOP-FEB0<br>DESKTOP-FEB0 | Mi-<br>Mi- | Weitere Aktionen |  |
| Bereitgestellte Drucker                                                              | Drucker him                                                     | zufügen                 |        |                              |            |                  |  |
|                                                                                      | Erweiterte A                                                    | nsicht einblenden       |        |                              |            |                  |  |
|                                                                                      | Aktualisiere<br>Liste export                                    | n<br>ieren              |        |                              |            |                  |  |
|                                                                                      | Ansicht                                                         |                         | >      |                              |            |                  |  |
|                                                                                      | Symbole an<br>Am Raster a                                       | ordnen<br>iusrichten    | >      |                              |            |                  |  |
|                                                                                      | Hilfe                                                           |                         |        |                              |            |                  |  |
|                                                                                      |                                                                 |                         |        |                              |            |                  |  |
|                                                                                      |                                                                 |                         |        |                              |            |                  |  |

5. Wählen Sie ihre Installationsmethode via **USB** oder **Netzwerk** (Im Beispiel wählen wir USB)

| Benutzerdefinierte Filter     Bruckerserver                                                                                                    | Druckername<br>Intel Fax                                                                                                    | Warteschlange<br>Bereit                                                                                                    | Aufträ<br>0                                                                                                    | Servername<br>DESKTOP-FE80                                                                         | Tre<br>Mi | Aktionen<br>Drucker |  |
|----------------------------------------------------------------------------------------------------|----------------------------------------------------------------------------------------------------|----------------------------------------------------------------------------------------------------|----------------------------------------------------------------------------------------------------|----------------------------------------------------------------------------------------------------|-----------|---------------------|--|
| DESKTOP-FEBOLATIA     DESKTOP-FEBOLATIA     DESKTOP-FEBOLATIA | texil generations find by Pro- Netzwerkdnuckerinstalletions-Assistent     Netzwerkdnuckerinstalletions-     Welden Sie eine Installationamethode aus.     Das Netzwerk nach Druckern durchsuche | verk (m                                                                                                    | anue                                                                                                    | lle IP Ad                                                                                          | res       | ×seingabe)          |  |
| USB                                                                                                    | Einen neuen TCP/IP- oder Webdienste-D      Neuen Drucker unter Verwendung eines                                                                                                    | LPT1: (Dr                                                                                                    | iresse oder i<br>uckeranschi                                                                                                    | Hostnamen hinzufü<br>luss)                                                                         | gen       | 3                   |  |
|                                                                                                    | Nesen Anschluss settellen und einen neu<br>Drucker hinzufügen:                                                                                                    | LPT1: (Dr<br>LPT2: (Dr<br>LPT3: (Dr<br>COM1: (S<br>COM2: (S<br>COM3: (S<br>COM4: (S<br>FILE: (Aus<br>IR (Lokale<br>PORTPRC<br>LSSOLID | ackeranschi<br>uckeranschi<br>uckeranschi<br>erieller Ansi<br>erieller Ansi<br>erieller Ansi<br>erieller Ansi<br>gabe in Dat<br>r Port)<br>IMPT: (Loka<br>chueller Dat | kuss)<br>luss)<br>kuss)<br>chluss)<br>chluss)<br>chluss)<br>chluss)<br>tei umleiten)<br>eler Port) |           | <b>-</b>            |  |
|                                                                                                    |                                                                                                    | USB002 (V<br>USB003 (V                                                                                                    | firtueller Dru<br>firtueller Dru                                                                                                    | uckerport für USB)<br>uckerport für USB)                                                           | _         |                     |  |

HINWEIS: Die Virtuellen USB Ports sind abhängig von den bisher per USB angeschlossenen Geräten. Diese können von PC zu PC unterschiedlich sein!

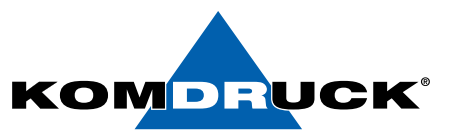

#### 6. Wählen Sie "einen neuen Treiber

| ckertreiber<br>Wählen Sie einen Treiber für den neuen Drucker aus.<br>Druckertreiber verwenden, den der Assistent ausgewählt hat<br>Es kann kein kompatibler Treiber gefunden werden.<br>iinen bereits auf dem Computer vorhandenen Druckertreiber verwenden<br>Microsoft Print To PDF |        |
|----------------------------------------------------------------------------------------------------|--------|
| Druckertreiber verwenden, den der Assistent ausgewählt hat<br>Es kann kein kompatibler Treiber gefunden werden.<br>inen bereits auf dem Computer vorhandenen Druckertreiber verwenden<br>Microsoft Print To PDF                                                                        |        |
| Es kann kein kompatibler Treiber gefunden werden.<br>Einen bereits auf dem Computer vorhandenen Druckertreiber verwenden<br>Microsoft Print To PDF                                                                                                    |        |
| inen bereits auf dem Computer vorhandenen Druckertreiber verwenden Microsoft Print To PDF 🛛                                                                                                    |        |
| Microsoft Print To PDF 😪                                                                                                    |        |
|                                                                                                    |        |
| inen neuen Treiber installieren                                                                                                    |        |
|                                                                                                    |        |
|                                                                                                    |        |
|                                                                                                    |        |
|                                                                                                    |        |
| <7unick Weter> Abbs                                                                                                    | rechen |

#### 7. Wählen Sie "Datenträger"

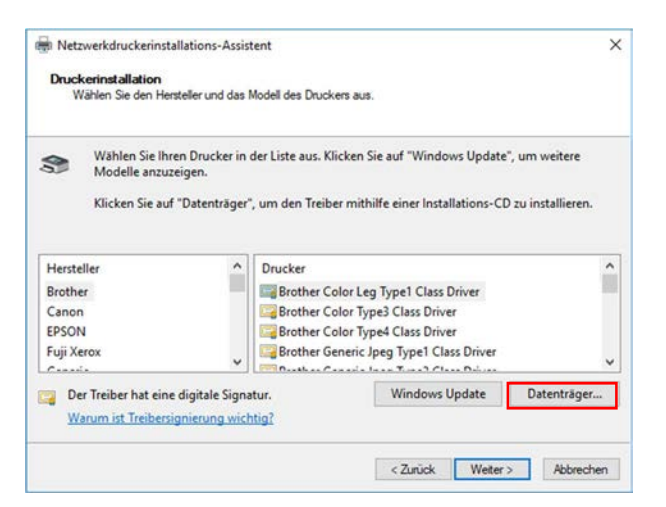

#### 8. Wählen Sie "Durchsuchen"

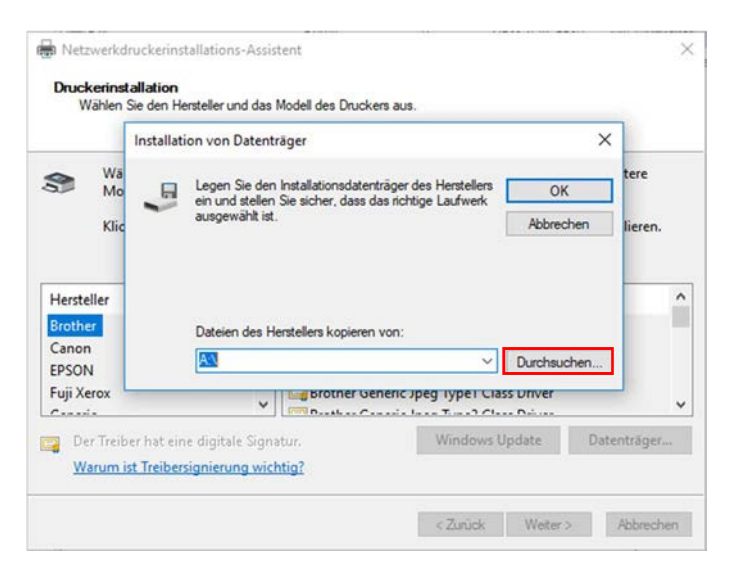

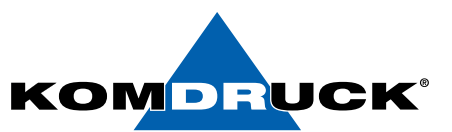

9. Wählen Sie nun den **Speicherort** des Treibers und öffnen Sie die "IDP1000.inf" **NICHT** die DOT4

| 摘 Datei sucher | 1           |                             |                  | ×          |
|----------------|-------------|-----------------------------|------------------|------------|
| Suchen in:     | 64bit       |                             | - 🗿 🏚 📂 🗔 -      |            |
| 4              | Name        | ^                           | Änderungsdatum   | Тур        |
| ×              | 🔓 IDP1000.i | nf                          | 17.01.2019 14:33 | Setup-Info |
| Schnellzugriff | E IDP1000-I | DOT4.inf                    | 17.01.2019 14:33 | Setup-Info |
| Desktop        |             |                             |                  |            |
| Bibliotheken   |             |                             |                  |            |
| Dieser PC      |             |                             |                  |            |
| <b>Y</b>       | <           |                             |                  | >          |
| Netzwerk       | Dateiname:  | IDP1000.inf                 | ~ [              | Offnen     |
|                | Dateityp:   | Setup-Informationen (* inf) | · · [            | Abbrechen  |

#### 10. "KOMDRUCK IDP 1004" auswählen

| Wählen Sie den Hersteller                                            | und das l            | Modell des Druckers aus.                                                                                                    |  |
|----------------------------------------------------------------------|----------------------|----------------------------------------------------------------------------------------------------|--|
| Wählen Sie Ihren Dru<br>Modelle anzuzeigen.<br>Klicken Sie auf "Date | ucker in<br>enträger | der Liste aus. Klicken Sie auf "Windows Update", um weitere<br>, um den Treiber mithilfe einer Installations-CD zu installieren.                                |  |
| Hersteller<br>HP<br>InfoPrint<br>infotec<br>KOMDRUCK AG              | •                    | Drucker<br>KOMDRUCK IDP1002<br>KOMDRUCK IDP1003<br>KOMDRUCK IDP1004 Version: 70.91.5405.40 [10.04.2015]<br>KOMDRUCK IDP1004 Version: 70.91.5405.41 [10.04.2015] |  |
| Dieser Treiber verfügt über<br>Warum ist Treibersignien              | er eine<br>ung wich  | Windows Update Datenträger                                                                                                    |  |

11. Nach **<u>Bedarf</u>** den Drucker freigeben oder umbenennen

| Druckername:  | KOMDRUCK I | DP1004 |  |  |
|---------------|------------|--------|--|--|
| Drucker freig | ben        |        |  |  |
| Freigabename: |            |        |  |  |
| Standort:     |            |        |  |  |
| Kommentar:    |            |        |  |  |
|               |            |        |  |  |
|               |            |        |  |  |

# DRUCKERMANUFAKTUR SEIT 1997

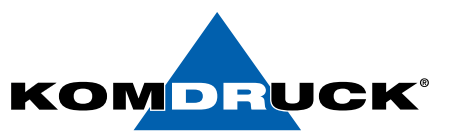

12. Hier nochmal eine Übersicht der festgelegten Einstellun gen

| Der Drucker kann je<br>Druckereinstellunge | etzt installiert werden. Überprüfen Sie die unten angegebenen<br>in und klicken Sie dann auf "Weiter", um den Drucker zu installieren. |  |
|--------------------------------------------|----------------------------------------------------------------------------------------------------|--|
| Name:                                      | KOMDRUCK IDP1004                                                                                                    |  |
| Freigabename:                              | <nicht freigegeben=""></nicht>                                                                                                    |  |
| Modell:                                    | KOMDRUCK IDP1004                                                                                                    |  |
| Anschlusstyp:                              | Virtueller Druckerport für USB                                                                                                    |  |
| Anschlussname:                             | USB001                                                                                                    |  |
| Standort:                                  |                                                                                                    |  |
| Veröffentlichen:                           | Nein                                                                                                    |  |
| Kommentar:                                 |                                                                                                    |  |
|                                            |                                                                                                    |  |
|                                            |                                                                                                    |  |

#### 13. Treiberinstallation erfolgreich

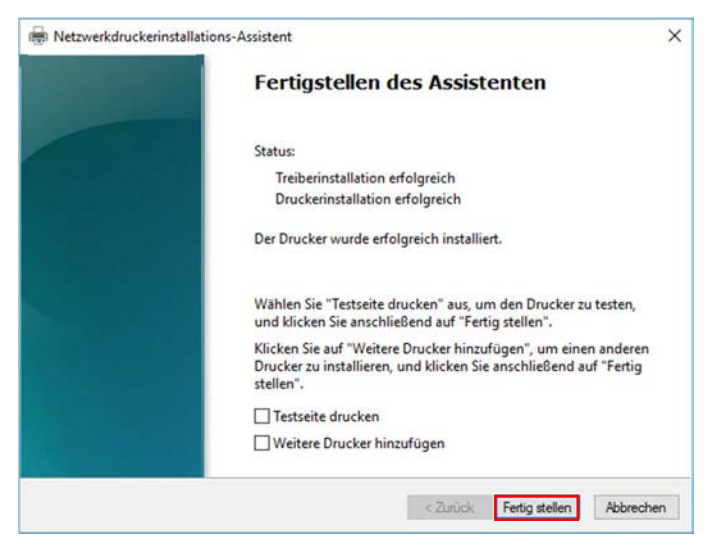

14. Drucker ist nun als "KOMDRUCK IDP 1004" installiert

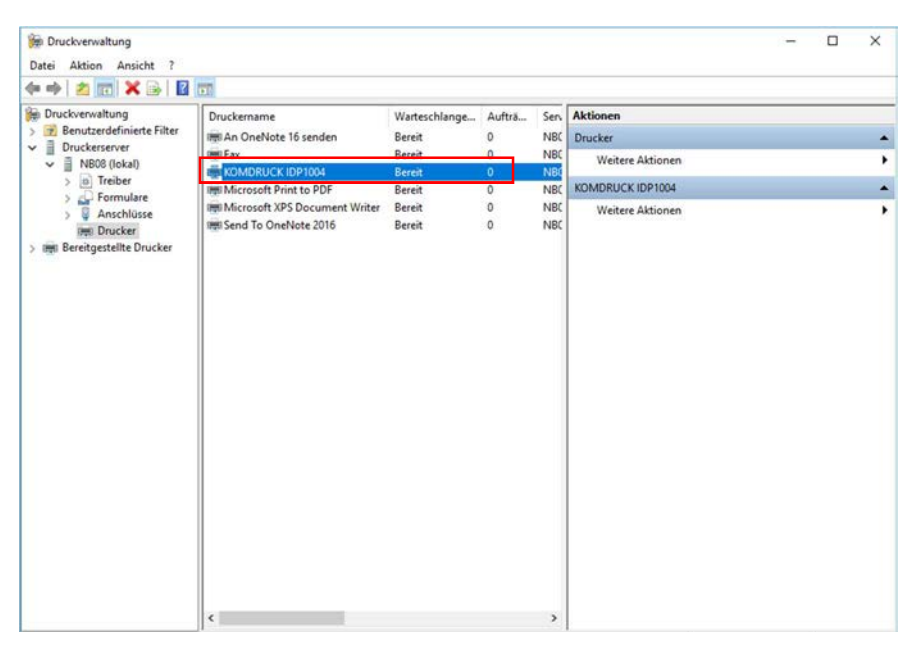

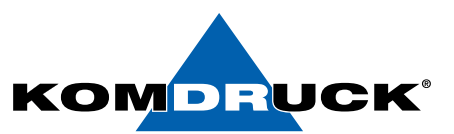

# 8.1.4 Anleitung Standard Treiber Anpassung

| Benutzerdefinierte Filter                                    | Druckername<br>Fax                  | Warteschlange<br>Bereit     | Auftrā                                                            | Servername<br>DESKTOP-FE80                                                                                          | Tre     | Aktionen |                     |  |
|--------------------------------------------------------------|-------------------------------------|-----------------------------|-------------------------------------------------------------------|----------------------------------------------------------------------------------------------------|---------|----------|---------------------|--|
| Druckerserver  DESKTOP-FE80HT0 (loka  Treiber  Computate     | KOMDRUCK IDP1002                    | Bereit<br>Offline<br>Bereit | Drucker                                                           | warteschlange öffn<br>anhalten                                                                                      | en      |          | Aktionen<br>IDP1002 |  |
| > U Anschlüsse<br>Imi Drucker<br>Imi Bereitgestellte Drucker | ingen Microsoft XPS Document Writer | Bereit                      | In Verze<br>Mit Gru<br>Druckst<br>Freigab<br>Testseit<br>Direktdi | ichnis auflisten<br>ppenrichtlinie berei<br>andards festlegen<br>e verwalten<br>e drucken<br>ruck in Filialen aktiv | tstelle | £0       | Aktionen            |  |
|                                                              |                                     |                             | Löscher<br>Umben<br>Hilfe                                         | nanten                                                                                                    |         | 1        |                     |  |
|                                                              |                                     |                             |                                                                   |                                                                                                    |         |          |                     |  |

### 1. Navigation zu "Druckverwaltung"

### 2. Öffnen Sie die Druckeinstellungen

| Benutzerdefinierte Filter                                      | ruckername            | Warteschlang                               | e Aufträ Servi  | ername Tre       | Aktionen            |   |
|----------------------------------------------------------------|-----------------------|--------------------------------------------|-----------------|------------------|---------------------|---|
| Benutzerdefinierte Filter Druckerserver SECTOR EESOLITO (Jake) | MDRUCK IDP1002        | 🖶 Eigenschaften v                          | ×               |                  |                     |   |
| in Treiber                                                     | MDRUCK ILP1102        | Farbverwaltun                              | g Sicher        | heit (           | Geräteeinstellungen |   |
| > Pormulare                                                    | rosoft XPS Document V | Algeneri                                   | Freigabe        | Anschlusse       | Erweiten            |   |
| Drucker                                                        |                       | <b>S</b>                                   | OMDRUCK IDP1002 |                  |                     |   |
| Rereitgestellte Drucker                                        |                       |                                            |                 |                  |                     |   |
|                                                                |                       | Standort:                                  |                 |                  |                     |   |
|                                                                |                       | Kommentar:                                 |                 |                  |                     | 1 |
|                                                                |                       |                                            |                 |                  |                     |   |
|                                                                |                       |                                            |                 |                  |                     |   |
|                                                                |                       | Modell: KC                                 | DMDRUCK IDP1002 |                  |                     |   |
|                                                                |                       | Farbe: Ja                                  |                 | Verfügbares Papi | er:                 |   |
|                                                                |                       | Beidseitiger Dr                            | uck: Nein       | Letter           | ^                   |   |
|                                                                |                       | Hefter: Nein<br>Geschwindigkeit: Unbekannt |                 |                  |                     |   |
|                                                                |                       | Max, Auflösun                              | a: 1200 dpi     |                  | ~                   |   |
|                                                                |                       |                                            |                 | L                | 1                   | - |
|                                                                |                       |                                            | Einstel         | lungen           | estseite drucken    |   |
|                                                                |                       |                                            |                 |                  |                     | _ |

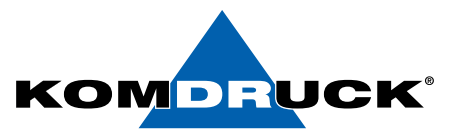

3. In den Einstellungen gehen Sie wie folgt vor:

| AI         | lgemeines normales Drucken      | ^    |                    |             |
|------------|---------------------------------|------|--------------------|-------------|
| Ge         | erman photo printing borderless |      | Papiergröße        | 210 x 297mm |
| Parmer Co  | erman photo printing white      |      | A4 210x297mm       | ~           |
| b          | order                           |      | Tintenmischung für |             |
|            |                                 |      | MT0                | ~           |
| Pri        | äsentationsdruck                |      | Druckqualität      |             |
| uuu        |                                 |      | Optimal            | ~           |
| E          |                                 |      | Seiten pro Blatt   |             |
| 50         | nneller/Sparsamer Druck         | 1000 | 1 Seite pro Blatt  | ~           |
|            |                                 |      | Ausrichtung        |             |
| w          | erkseinstellungen               |      | Hochformat         | ~           |
| Speichem u | inter Löschen Zurückset         | izen |                    |             |

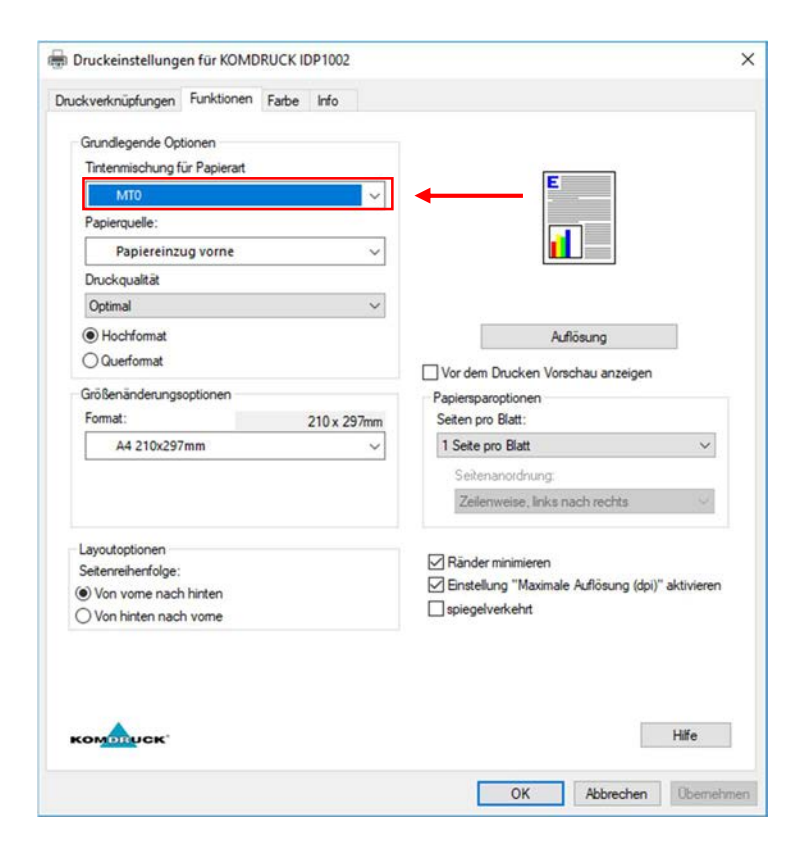

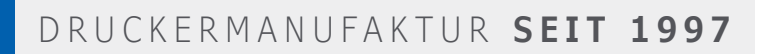

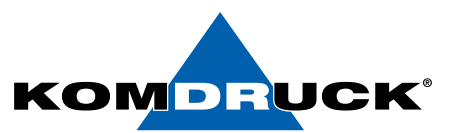

| Druckeinstellungen für KOMDRUCK IDP                   | 1002      |                                        | >          |
|-------------------------------------------------------|-----------|----------------------------------------|------------|
| Druckverknüpfungen Funktionen Farbe I                 | nfo       |                                        |            |
| Grundlegende Optionen<br>Tintenmischung für Papierart |           |                                        |            |
| MTO                                                   | ~         | E                                      |            |
| MT0<br>MT3                                            |           |                                        |            |
| Druckgualität                                         |           |                                        |            |
| Optimal                                               | ~         |                                        |            |
| Hochformat     Querformat                             | 50.5      | Auflösung                              |            |
| Größenänderungsoptionen                               |           | Paniersparontionen                     |            |
| Format: 21                                            | 0 x 297mm | Seiten pro Blatt:                      |            |
| A4 210x297mm                                          | ~         | 1 Seite pro Blatt                      | ~          |
| L                                                     |           | Seitenanordnung:                       |            |
|                                                       |           | Zeilenweise, links nach rechts         | $\sim$     |
| Layoutoptionen                                        |           |                                        |            |
| Seitenreihenfolge:                                    |           | Einstellung "Maximale Auflösung (dpi)" | aktivieren |
| Von vome nach ninten                                  |           | spiegelverkehrt                        |            |
| комолиск.                                             |           |                                        | Hife       |
|                                                       |           | OK Abbrechen                           | Obernehme  |

| ruckverknüpfu | ngen Funktionen Fart | be Info |           |                             |
|---------------|----------------------|---------|-----------|-----------------------------|
| Grundlegen    | de Optionen          |         |           |                             |
| Tintenmisch   | hung für Papierart   |         | Г         | -                           |
| Sons          | tige                 | ~       |           |                             |
| Papierque     | Papiersorte:         |         | ? ×       |                             |
| Papi          |                      |         |           |                             |
| Druckqual     | MTO                  |         |           |                             |
| Optimal       | -MT3                 |         |           |                             |
| Hochfo        | -MT4                 |         |           | bsung                       |
| () Querfor    | MT2 Broschüre g      | länzend |           | bau anteinen                |
| Größenänd     | MT2 Broschüre n      | natt    |           | nau anzeigen                |
| Format:       |                      |         |           |                             |
| A4 2          |                      |         |           | ~                           |
|               |                      |         |           |                             |
|               |                      |         |           | ch rechts 🗸 🗸               |
|               |                      |         |           |                             |
| Layoutoptic   |                      | -       | _         | p                           |
| Von von       |                      | OK      | Abbrechen | Auflösung (dpi)" aktivieren |
| O Von hinte   | n nach vome          |         |           |                             |
|               |                      |         |           |                             |
|               |                      |         |           |                             |
|               |                      |         |           |                             |
|               |                      |         |           |                             |
| KOMDRUG       | CK'                  |         |           | Hilfe                       |

# DRUCKERMANUFAKTUR SEIT 1997

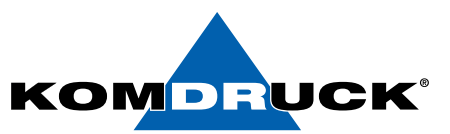

### 4. weitere Einstellungen unter dem Reiter "Farbe" festlegen

|                                                                   | TUP KOMDRUCK IDP                                            | 1002        |                    |       |
|-------------------------------------------------------------------|-------------------------------------------------------------|-------------|--------------------|-------|
| uckverknüpfungen                                                  | Funktioner Farbe                                            | Info        |                    |       |
| Farboptionen                                                      |                                                             |             |                    |       |
| In Farbe druck                                                    | en                                                          |             | E                  |       |
| O In Graustufen o                                                 | drucken                                                     |             |                    |       |
| Hohe Qu                                                           | alitat                                                      | ~           |                    |       |
| Farbverwaltung:                                                   |                                                             |             |                    |       |
| ColorSmart/sRGB                                                   |                                                             | ~           |                    |       |
|                                                                   |                                                             |             |                    |       |
|                                                                   |                                                             |             | Weitere Farboption | ien   |
|                                                                   |                                                             |             | Weitere Farboption | ien   |
| Gesamten Text s                                                   | chwarz drucken                                              |             | Weitere Farboption | ien   |
| Gesamten Text st<br>Overspray:                                    | chwarz drucken<br>Automatisch                               | ~           | weitere Farboption | ien   |
| Gesamten Text so<br>Overspray:<br>Tintenmenge:                    | chwarz drucken<br>Automatisch<br>Automatisch                | ~           | Weitere Farboption | en.,, |
| Gesamten Text si<br>Overspray:<br>Tintenmenge:<br>Trocknungszeit: | chwarz drucken<br>Automatisch<br>Automatisch<br>Automatisch | ><br>><br>> | Weitere Farboption | en    |
| Gesamten Text so<br>Overspray:<br>Tintenmenge:<br>Trocknungszeit: | chwarz drucken<br>Automatisch<br>Automatisch<br>Automatisch | ><br>><br>> | Weitere Farboption | Häte  |

# DRUCKERMANUFAKTUR SEIT 1997

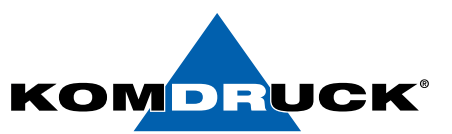

### 5. Die Werte: Helligkeit und Sättigung anpassen

| Druckverknüp  | pfungen Funktionen Farb | e Info |         |          |           |
|---------------|-------------------------|--------|---------|----------|-----------|
| veiterte Farb | peinstellungen          |        |         |          | ? >       |
| Erweiterte Fa | rbeinstellungen         |        |         | Vorschau |           |
| Helligkeit:   | 0                       |        |         | Vorher:  |           |
|               | Dunkler                 | 0      | Heller  |          | MI        |
| ättigung:     | 0                       |        |         |          | 1/        |
|               | Gedämpft                | 0      | Lebhaft | -        | 10-       |
| arbton:       | 0                       |        |         |          |           |
|               | Kälter                  | 0      | Wärmer  |          |           |
| yan:          | 0                       |        |         | Nachher: |           |
| -             | -50                     | 0      | 50      |          |           |
| lagenta:      | 0                       |        |         |          | 11        |
|               | -50                     | 0      | 50      |          | N/S-      |
| ielb:         | 0                       |        |         |          |           |
|               | -50                     | 0      | 50      |          |           |
| chwarz:       | 0                       |        |         |          |           |
|               | -50                     | 0      | 50      |          |           |
|               |                         |        |         | UK       | Abbrechen |
| KOMOR         | hck.                    |        |         |          | Hilfe     |
|               |                         |        |         |          |           |

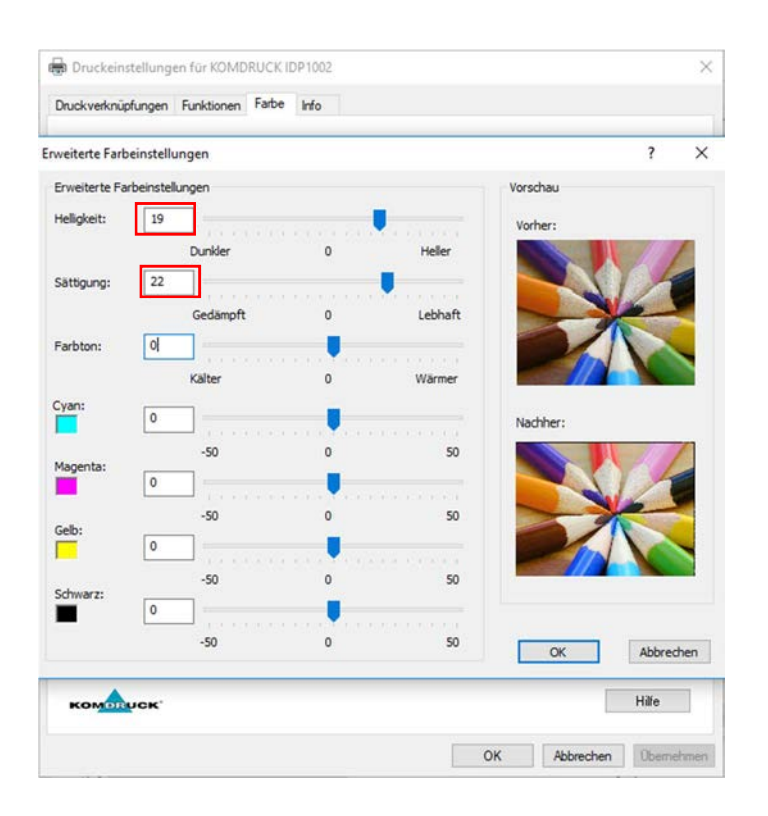

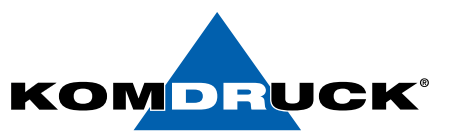

# 8.1.5 Anleitung Treiber Deinstallation

1. Entfernung des Druckers (Navigation zu "Druckverwaltung")

| <ul> <li>Druckverwaltung</li> <li>Benutzerdefinierte Filter</li> <li>Druckerserver</li> <li>DESKTOP-FE80HT0 (loka)</li> </ul> | Druckername                   | Warteschlange. | Aufträ                                                                                      | Servername       | Tre  | Aktionen        |  |
|----------------------------------------------------------------------------------------------------|-------------------------------|----------------|---------------------------------------------------------------------------------------------|------------------|------|-----------------|--|
|                                                                                                    | KOMDRUCK IDP1002 BDR          | Bereit         | Druckerwarte                                                                                | eschlange öffnen | IVID | zitere Aktionen |  |
| >   Treiber                                                                                                    | Microsoft XPS Document Writer | Bereit         | Drucker anhi                                                                                | alten            |      | UCK IDP1002 BDR |  |
| Anschlüsse     Bereitgestellte Drucker                                                                                        |                               |                | In Verzeichnis auflisten<br>Mit Gruppenrichtlinie bereitstellen<br>Druckstandards festlegen |                  |      | titere Aktionen |  |
|                                                                                                    |                               |                |                                                                                             |                  |      |                 |  |
|                                                                                                    |                               |                | Freigabe verwalten                                                                          |                  |      |                 |  |
|                                                                                                    |                               |                | Direktdruck in Filialen aktivieren                                                          |                  |      |                 |  |
|                                                                                                    |                               |                |                                                                                             |                  |      |                 |  |
|                                                                                                    |                               |                | Löschen                                                                                     |                  |      |                 |  |
|                                                                                                    |                               |                | Umbenenne                                                                                   | n                | _    |                 |  |
|                                                                                                    |                               |                | Hilfe                                                                                       |                  |      |                 |  |
|                                                                                                    |                               |                |                                                                                             |                  |      |                 |  |
|                                                                                                    | 4                             | _              |                                                                                             |                  | `    |                 |  |

#### 2. Entfernung des Treiberpaketes

Achtung: Vor Installation des neuen Treibers, ist darauf zu achten, dass der alte BDR Treiber nach der untenstehenden Deinstallationsanleitung entfernt wird!

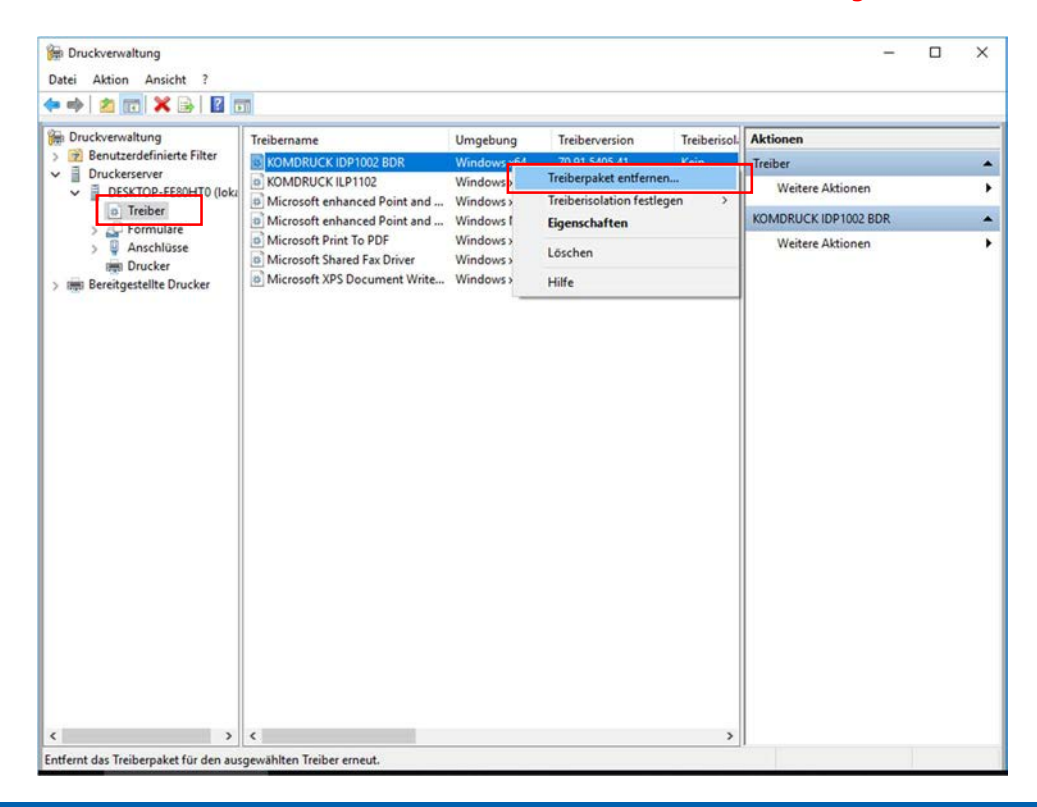

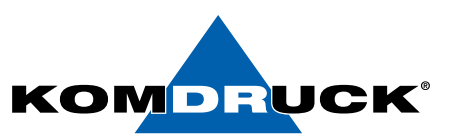

- 3. Navigation zu:
  - 64Bit: C:\Windows\System32\spool\drivers\x64\3
  - 32Bit: C:\Windows\System32\spool\drivers\w32x86\3

Die Dateipfade sind für Windows 7, 8 und 10 gleich.

| 1 I I I I I I I I I I I I I I I I I I I | 1       | Ausschneiden                   |                                       | -i 1                     | C Neues Element • | Offnen -      | Alles auswählen       |
|-----------------------------------------|---------|--------------------------------|---------------------------------------|--------------------------|-------------------|---------------|-----------------------|
| Schnellzugriff Kopie<br>anheften        | ren Eir | Nügen Pfad kopieren            | Verschieben Kopieren<br>nach * nach * | Umbenennen Neue<br>Ordne | r<br>F<br>F       | Eigenschaften | en 🔐 Nichts auswählen |
|                                         | Zwisch  | henablage                      | Organisieren                          |                          | Neu               | Offnen        | Auswählen             |
| • -> • 🛧 📘                              | > Die   | ser PC > Windows 10 Pro (C:) > | Windows > System32 > spool >          | odrivers ox64 or 3       | É.                | ∨ Č "3"       | durchsuchen           |
|                                         |         | Name                           | Änderungsdatum                        | Typ                      | Größe             |               |                       |
| 🖈 Schnellzugriff                        |         | 1-05                           | 12 04 2010 10 14                      | Detrived                 |                   |               |                       |
| Desktop                                 | 1       | de-DE                          | 12.04.2018 18:14                      | Dateiordner              |                   |               |                       |
| - Downloads                             | *       | Old                            | 31.10.2010 08:20                      | Dateiordner              |                   |               |                       |
| Dokumente                               | 1       | 1102 PUD                       | 20.10.2010 00:55                      | PUD Datei                | 100 KP            |               |                       |
| E Bilder                                |         | 1102.BOD                       | 10.04.2015 12:50                      | Anuseduperson            | 551 VP            |               |                       |
| b Musik                                 |         | 1102.cm                        | 20.05 2015 17:24                      | GDD Date:                | 770               |               |                       |
| I WUSIK                                 |         | 1102.ydf                       | 30.07.2015 10-11                      | VDE-Datei                | 363 KB            |               |                       |
| Videos                                  |         | 1102                           | 10.04.2015 13:11                      | XMI -Dokument            | 5 KB              |               |                       |
| ConeDrive                               |         | 🗟 1102 cab                     | 07.04.2016 15:08                      | Konfigurationsei         | 1 KB              |               |                       |
|                                         |         | 1102_Res.dll                   | 27.07.2015 11:17                      | Anwendungserw            | e. 1.082 KB       |               |                       |
| Dieser PC                               |         | 1102 String dll                | 09.03.2016 10:06                      | Anwendungserw            | e                 |               |                       |
| USB DISK (F:)                           |         | FXSAPLOLL                      | 12.04.2018 01:33                      | Anwendungserw            | e 274 KB          |               |                       |
|                                         |         | FXSDRV.DLL                     | 12.04.2018 01:33                      | Anwendungserw            | e 31.KB           |               |                       |
| Netzwerk                                |         | FXSRES.DLL                     | 12.04.2018 01:33                      | Anwendungserw            | e 6.876 KB        |               |                       |
|                                         |         | FXSTIFF.DLL                    | 12.04.2018 01:33                      | Anwendungserw            | e 402 KB          |               |                       |
|                                         |         | FXSUI.DLL                      | 12.04.2018 01:33                      | Anwendungserw            | e 138 KB          |               |                       |
|                                         |         | Resaid.                        |                                       |                          |                   |               |                       |

4. Alle IDP Dateien löschen, wenn möglich (falls noch welche vorhanden sind)

|                        | Ausschneiden                      |                                       | -T -                     | Neues Element -     | Öffnen -      | Alles auswählen  |   |
|------------------------|-----------------------------------|---------------------------------------|--------------------------|---------------------|---------------|------------------|---|
| chnellzugriff Kopieren | Einfügen Verknüpfung einfügen     | Verschieben Kopieren<br>nach * nach * | benennen Neuer<br>Ordner | Einfacher Zugriff • | Eigenschaften | Auswahl umkehren |   |
| Zv                     | vischenablage                     | Organisieren                          |                          | Neu                 | Öffnen        | Auswählen        |   |
| → * ↑                  | Dieser PC > Windows 10 Pro (C:) > | Windows > System32 > spool >          | drivers > x64 > 3        |                     | ✓ Č "3" du    | rchsuchen        | Q |
|                        | Name                              | Änderungsdatum                        | Typ                      | Größe               |               |                  |   |
| Schnellzugriff         | hab fare dll                      | 11 04 2019 11-45                      | Anwendungsanue           | 2 074 KR            |               |                  |   |
| Desktop                | A HPCDMC64 dll                    | 11.04.2018 11:45                      | Anwendungserwe           | 796 KR              |               |                  |   |
| - Downloads            | hnotho02 dll                      | 11 04 2018 10:45                      | Anwendungserwe           | 6 405 KB            |               |                  |   |
| Dokumente              | hpqtbp01                          | 11.04.2018 11:52                      | Anwendung                | 347 KB              |               |                  |   |
| E Bilder               | hpatbx01 1100.inx                 | 11.04.2018 10:45                      | INX-Datei                | 3 KB                |               |                  |   |
| h Musik                | DP1000 BDR.BUD                    | 31.10.2018 08:20                      | BUD-Datei                | 128 KB              |               |                  |   |
| J Videos               | DP1000_BDR.gpd                    | 11.04.2018 11:45                      | GPD-Datei                | 7 KB                |               |                  |   |
| Videos                 | DP1000_BDR.vdf                    | 25.10.2018 12:20                      | VDF-Datei                | 363 KB              |               |                  |   |
| ConeDrive              | IDP1000_BDR                       | 11.04.2018 11:45                      | XML-Dokument             | 5 KB                |               |                  |   |
| Discor DC              | IDP1000_BDR_cab                   | 11.04.2018 11:45                      | Konfigurationsein        | 1 KB                |               |                  |   |
| Dieserre               | IDP1000_BDR_Res.dll               | 25.10.2018 09:28                      | Anwendungserwe           | 1.493 KB            |               |                  |   |
| USB DISK (F:)          | IDP1000_BDR_String.dll            | 25.10.2018 06:43                      | Anwendungserwe           | 172 KB              |               |                  |   |
| Network                | LOCALE.GPD                        | 12.04.2018 01:33                      | GPD-Datei                | 14 KB               |               |                  |   |
| Netzweik               | MaskingUI.dll                     | 05.03.2013 15:17                      | Anwendungserwe           | 42 KB               |               |                  |   |
|                        | MSXPSINC.GPD                      | 12.04.2018 01:33                      | GPD-Datei                | 1 KB                |               |                  |   |
|                        | MSXPSINC.PPD                      | 12.04.2018 01:33                      | PPD-Datei                | 1 KB                |               |                  |   |
|                        | mxdwdry.dll                       | 26 10 2018 15:41                      | Anwendungserwe           | 856 KB              |               |                  |   |

#### Hinweis:

In der Regel werden fast alle IDP Dateien durch die Entfernung des Treiberpaketes gelöscht. Die Datei "IDP 1000\_BDR.BUD" kann in den meisten Fällen nicht gelöscht werden, da diese vom System verwendet wird. Hier besteht noch die Möglichkeit, die Druckwarteschlange bei den **Windows Diensten** zu Beenden und es dann erneut zu versuchen. Falls das nicht klappt, einfach die Datei im Ordner belassen und den neuen Treiber installieren und die Einstellungen im Treiber überprüfen.

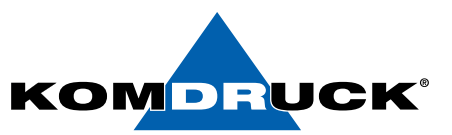

# 8.1.6 Änderungen im BDR Treiber

| ckverknünfungen                                                  | Funktionen Farbe                                            | Info        |                                   |  |
|------------------------------------------------------------------|-------------------------------------------------------------|-------------|-----------------------------------|--|
| Fashontionan                                                     |                                                             |             |                                   |  |
| 1 diboptionen                                                    |                                                             |             |                                   |  |
| In Farbe druck                                                   | en                                                          |             | E                                 |  |
| O In Graustufen o                                                | drucken                                                     |             |                                   |  |
| Hohe Qu                                                          | alität                                                      |             |                                   |  |
| Farbverwaltung:                                                  |                                                             |             |                                   |  |
| ColorSmart/sRGB                                                  | 110                                                         |             | ~                                 |  |
|                                                                  |                                                             |             |                                   |  |
|                                                                  |                                                             |             | Vor dem Drucken Vorschau anzeigen |  |
|                                                                  |                                                             |             |                                   |  |
|                                                                  |                                                             |             |                                   |  |
|                                                                  |                                                             |             | Wetere Fathontionen               |  |
|                                                                  |                                                             |             | Weitere Farboptionen              |  |
|                                                                  |                                                             |             | Weitere Farboptionen              |  |
|                                                                  |                                                             |             | Weitere Farboptionen              |  |
| Gesamten Text s                                                  | chwarz drucken                                              |             | Weitere Farboptionen              |  |
| Gesamten Text s                                                  | chwarz drucken                                              |             | Weitere Farboptionen              |  |
| Gesamten Text s<br>Overspray:                                    | chwarz drucken<br>Automatisch                               | ~           | Weitere Farboptionen              |  |
| Gesamten Text s<br>Overspray:<br>Tintenmenge:                    | chwarz drucken<br>Automatisch<br>Automatisch                | >           | Weitere Farboptionen              |  |
| Gesamten Text s<br>Overspray:<br>Tintenmenge:<br>Trocknungszeit: | chwarz drucken<br>Automatisch<br>Automatisch<br>Automatisch | ><br>><br>> | Weitere Farboptionen              |  |
| Gesamten Text s<br>Overspray:<br>Tintenmenge:<br>Trocknungszeit: | Automatisch<br>Automatisch<br>Automatisch<br>Automatisch    | > > >       | Weitere Farboptionen              |  |

#### Default

#### Angepasst 🖶 Druckeinstellungen für KOMDRUCK IDP1002 Druckeinstellungen für KOMDRUCK IDP1002 × × Druckverknüpfungen Funktionen Farbe Info Druckverknüpfungen Funktionen Farbe Info Erweiterte Farbeinstellungen ? × Erweiterte Farbeinstellungen ? × Erweiterte Farbeinstellungen Erweiterte Farbeinstellungen Vorschau Vorschau ol Helligkeit: 19 Heligkeit: Vorher: Vorher: Heller Dunkler Heller 0 0 22 0 Sättigung: Sättigung: Lebhaft Lebhaft 0 Gedämpft n Gedämpft 0 Farbton: 0 Farbton: Kälter Wärmer Kälter Wärmer Cyan: Cyan: 0 0 Nachher Nachher 50 -50 50 -50 0 0 Mage Mage 0 0 50 -50 50 -50 0 Gelb: Gelb: 0 0 50 50 -50 -50 Schwarz: Schwarz: 0 0 -50 50 -50 50 Abbrechen OK Abbrechen Г OK Г KOMORUCK KOMOBUCK Hilfe Hilfe OK Abbrechen Übernehmen OK Abbrechen Übernehm

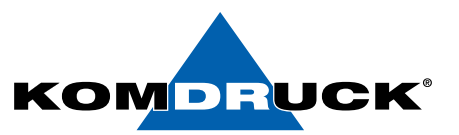

# 9. Funktionen der Toolbox

Die Toolbox der KOMDRUCK IDP-1000 Serie enthält verschiedene Funktionen um die Druckereinstellungen ändern zu können, sie ermöglicht den Zugriff auf Wartungsfunktionen und liefert Informationen zum Status der Verbrauchsmaterialien.

Die möglichen Info Tabs der Toolbox:

- 1. Drucker auswählen
- 2. Standard Einstellungen
- 3. Erweiterte Einstellungen
- 4. Status
- 5. Drucker ID
- 6. Service
- 7. Über Toolbox
- 8. Kontakt

| KOMDRUCK IDP1000 Series Toolbo    | 6      |                     | X |
|-----------------------------------|--------|---------------------|---|
| 🛛 💳 DE 💿 🏧 EN                     | 1105   |                     |   |
| Drucker auswählen                 | USB    |                     |   |
| Standard Einstellungen            |        | Suchen              |   |
| Erweiterte Einstellungen          | 200022 |                     | • |
| Status                            | • USB  | Drucker IP-Adresse: | _ |
| Drucker ID                        |        |                     |   |
| Service                           | O LAN  |                     |   |
| Über                              |        |                     |   |
| Kontakt                           |        | Suchen              | ] |
| 8                                 |        | System IP-Adresse:  |   |
| Drucker nicht gefunden<br>unknown |        | • <del>**</del> *   | > |

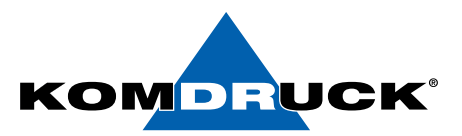

# 10. Bestellinformationen

Verbrauchsmaterial KOMDRUCK IDP-1002

V-KD –IDP1000-DC-EP = Ink-Cartridge Cyan

# Drucker Modelle

D-KD-IDP-1004

D-KD-IDP-1002 Ink-Document-Printer-1002

Ink-Document-Printer-1004

KOMDRUCK IDP-1002

KOMDRUCK IDP-1004

Bestellen sie ihr Verbrauchsmaterial einfach über den Komdruck AG Webshop.

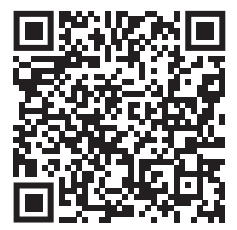

IDP-Serie/IDP-1004/

IDP-1002

**IDP-1004** 

https://shop.komdruck.de/Verbrauchsmaterial/

https://shop.komdruck.de/Verbrauchsmaterial/ IDP-Serie/IDP-1002/

|                    | (20 m)                                                      |
|--------------------|-------------------------------------------------------------|
| V-KD-IDP1000-DM-EP | Ink-Cartridge Magenta<br>(28ml)                             |
| V-KD-IDP1000-DY-EP | Ink-Cartridge Yellow<br>(28 ml)                             |
| V-KD-IDP1000-PB    | <ul> <li>Ink-Cartridge Pigment Black<br/>(66 ml)</li> </ul> |
| V-KD-IDP1000-KY    | Print-Head Pigment Black/Yellow                             |
|                    |                                                             |

(28 ml)

V-KD-IDP1000-DMC Print-Head Dye Magenta/Cyan

Verbrauchsmaterial KOMDRUCK TDP-1004

| Ci bi du chomateri al Rom | BROCK IBI 100-                                 |
|---------------------------|------------------------------------------------|
| V-KD -IDP1000-PC          | Ink-Cartridge Pigment Cyan<br>(28 ml)          |
| V-KD-IDP1000-PM           | Ink-Cartridge Pigment Magenta<br>(28ml)        |
| V-KD-IDP1000-PY           | Ink-Cartridge Pigment Yellow<br>(28 ml)        |
| V-KD-IDP1000-GPB          | Ink-Cartridge Special Pigment Black<br>(64 ml) |
| V-KD-IDP1000-GKY          | Print-Head Special Pigment Black/Yellow        |
| V-KD-IDP1000-PMC          | Print-Head Pigment Magenta/Cyan                |

Technische Änderungen und Irrtümer vorbehalten. Alle Markennamen sind eingetragene Warenzeichen der jeweiligen Hersteller. Die Informationen in diesem Dokument können jederzeit ohne vorherige Ankündigung geändert werden.

© KOMDRUCK AG 2023

KOMDRUCK AG Auf der Binn 7-9 D-64658 Fürth (Odenwald)

Telefon +49 62 53 - 202 56 0 E-Mail kundenservice@komdruck.de shop.komdruck.de komdruck.de